[User Manual]

# Indian Railway Works Contract Management System (IR-WCMS)

Contractor Advance

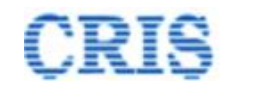

#### Welcome to IR-WCMS

url: 'https://ircep.gov.in/IRWCMS'

After typing of above mentioned URL in the address bar of Web Browser, the IRWCMS main screen (Contractor) appears as:

| IR-WCMS : Works Contract Manage                                                                                               | ment System                                                                                                    |
|----------------------------------------------------------------------------------------------------|----------------------------------------------------------------------------------------------------|
| IR - Works Contract Management System                                                                                         |                                                                                                    |
| Note: If DSC (Digital Signature Certificate) of user is changed on IR-EPS portal then it will reflect on next day in IR-WCMS. | Contractor Sign In Login Id Attach Digital Signature Certificate Attach Digital Signature Certificate Sign in Forgot Password / Create Password Click here for Help & FAQ Click here for Help & FAQ Click here for Help Video Click Here for Railway Login - For any query/issue, please write to Inverse@ris.org.in or call on +91-7985153152 (Shri Abuzar Ansari/CRIS). +91-895925484 (Shri Satyanand Singh/CRIS). (in working hours only) - This site is bed viewed with lated version of Chrome Module |
|                                                                                                    | Firefox.                                                                                                    |

After typing of above mentioned URL in the address bar of Web Browser, the IRWCMS main screen (Railway User) appears as:

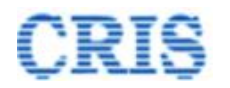

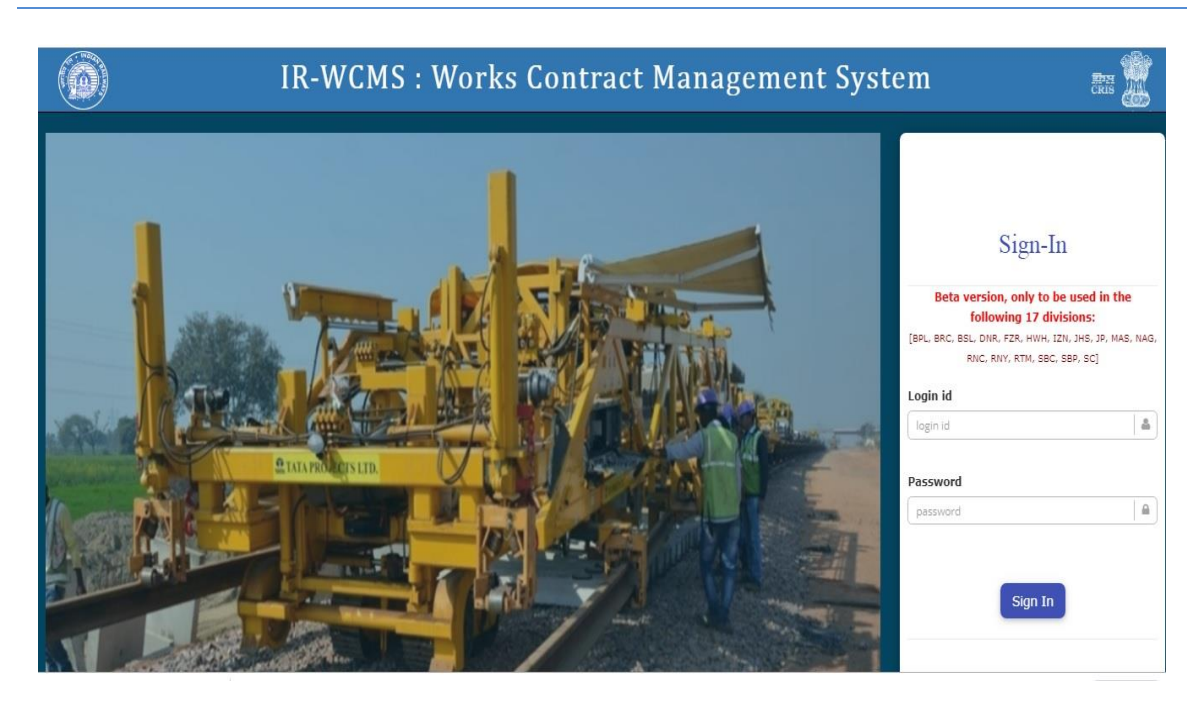

After logging into the application by existing user credentials, the user is taken to Home Page as shown below:

#### 1.1. Contractor Advance Module Menu on Home Page of IRWCMS

The home page (Contractor) of the IRWCMS appears as follows

|                    |                     |                      | V                  | Velcome PARAS R/ | AILTECH PRIN | /ATE LIMITED-N   | IEW DELHI (rkjain19676    | 60@gmail.com)    |
|--------------------|---------------------|----------------------|--------------------|------------------|--------------|------------------|---------------------------|------------------|
| Release of PG/SD ~ | Non Schedule Item ~ | Contract Variation ~ | Extension of DOC ~ | Correspondence ~ | Zonal Work O | rder 🗸 📝 Reports | Contractor Advance~       | <b>0</b> H       |
|                    |                     |                      |                    |                  |              |                  | Request for Advance       | Message Center ( |
| dates              |                     |                      |                    |                  |              | 🚨 Inbox(s): Sun  | Contractor Advance Report |                  |
|                    |                     |                      |                    |                  |              |                  |                           |                  |
|                    |                     |                      |                    |                  |              |                  |                           |                  |
|                    |                     |                      |                    |                  |              |                  |                           |                  |
|                    |                     |                      |                    |                  |              |                  |                           |                  |
|                    |                     |                      |                    |                  |              |                  |                           |                  |
|                    |                     |                      |                    |                  |              |                  |                           |                  |
|                    |                     |                      |                    |                  |              |                  |                           |                  |
|                    |                     |                      |                    |                  |              |                  |                           |                  |
|                    |                     |                      |                    |                  |              |                  |                           |                  |
|                    |                     |                      |                    |                  |              |                  |                           |                  |

User need to click upon link "Contractor Advance" and click on the sub-menu "Request for Advance". A new screen opens namely "Contractor Advance Request" as under:

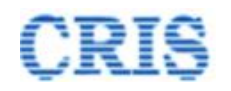

# **1.2.** Contractor Advance Request Screen

This screen is used to list all the LOAs under that user. Select the particular LOA to request advance against that LOA.

| tegrate | d Proj | ject 🕑  | IR-WCMS          | ) Key Codes 🛛 😰 IR | -WCMS Public 👩 IR-WCMS 💽 | KeyboardEvent.char 🖂 | CRIS Mail Login 🛛 🖓 | 🔉 EDrishti 🛛 📴 | IR-WCM: |
|---------|--------|---------|------------------|--------------------|--------------------------|----------------------|---------------------|----------------|---------|
| ient    | : Sv   | vstem   |                  |                    |                          |                      | Welcome PA          | RAS RAILT      | ECH PR  |
| nen     | Sea    | arch Ag | reement          |                    |                          |                      |                     |                | × Vork  |
|         | #      | Agreem  | ent No.          | Agreement<br>Date  | Contractor's Name        | LOA No.              | LOA Dat             | e Select       |         |
|         | 1      | NR/CO   | N/Civil/2022/000 | 01 06/04/2022      | PARAS RAILTECH PRIVATE   | LIMITED-NEW 1024547  | 0049430 09/02/20    | 022            |         |
|         |        |         |                  |                    |                          |                      |                     |                | ~       |
|         |        |         |                  |                    |                          |                      |                     | Close          | •       |
|         |        |         |                  |                    |                          |                      |                     |                |         |
|         |        |         |                  |                    |                          |                      |                     |                |         |
|         |        |         |                  |                    |                          |                      |                     |                |         |
|         |        | -       |                  |                    |                          |                      |                     | _              | -1      |

After selecting the LOA, the screen appears as below:

Contractor Advance > Contractor Advance Request

| Search Agreement No.:                       | NR/CON/Civil/2022/0001 Q Search                                                                                                    | Agreement<br>Date: | 06/04/2022 |
|---------------------------------------------|----------------------------------------------------------------------------------------------------|--------------------|------------|
| O LOA Details                               |                                                                                                    |                    |            |
| <ul> <li>Agreement Details</li> </ul>       |                                                                                                    |                    |            |
| Details of Advance sought                   |                                                                                                    |                    |            |
| Advance Type:<br>Amount of Advance applied: | [-Select Advance Type-]         [-Select Advance Type-]         Mobilization Advance (Stage 1)         Mobilization Advance (Stage 2)         Advance Against Machinery and Equi | pment              | ~          |
| BG No.:                                     | <b>DO</b> MO                                                                                                    |                    |            |
| BG Date:                                    | BG Date                                                                                                    |                    | <u> </u>   |
| BG Validity Date:                           | BG Validity Date                                                                                                    |                    | <u> </u>   |
| Issuing Bank :                              | Issuing Bank                                                                                                    |                    |            |
| Copy of BG:                                 | Choose File No file chosen                                                                                                    |                    |            |
| Copy of Application of Advance:             | Choose File No file chosen                                                                                                    |                    |            |

User must first choose the "Advance Type". User can apply three types of Advances as shown above.

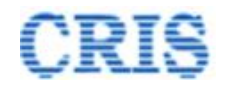

All the other fields as shown below are changed as per the "Advance Type".

If user chose the "Advance Type" as "Advance against Machinery and Equipment", user should choose the "Security Instrument Type" as below.

If user chooses "Security Instrument Type" as Hypothecation Bond, then BG details are not required to upload. In other case BG details are mandatory.

After uploading all required documents, Digitally Sign all the documents before forwarding the request.

After filling all the details, mention the remarks and submit the advance application to Dy.CE for further processing.

| Details of Advance sought                   |                                             |                 |
|---------------------------------------------|---------------------------------------------|-----------------|
| Advance Type:                               | I Advance Against Machinery and Equipment ✓ | Advance Payable |
| Security Instrument Type:                   | [Select Security Instrument Type-]          | 50435275.24     |
| Purchase price of equipment:                | BG<br>Hypothecation Bond                    |                 |
| Amount of Advance applied:                  | ₹ Advance Amount Applied                    |                 |
| Copy of Application of Advanc               | e: Choose File No file chosen               |                 |
| Copy of Bill of Purchase of Eq              | Jipment: Choose File No file chosen         |                 |
| Insurance Expiry Date:                      | Insurance Expiry Date                       |                 |
| Copy of Insurance of Machiner<br>Equipment: | y and Choose File No file chosen            |                 |
| Forward                                     |                                             |                 |
| Action:                                     | i<br>I Proposal is submitted to Railways    | ~               |
| Remarks, if any:                            | Proposal is submitted to Railways           |                 |
| Mark To:                                    | Salast One                                  |                 |
| Wark to.                                    | -Seleti Olle-                               | · · ·           |

#### After sending, a Marking screen will appear as:

| IR-WaCMS Works Contract Management System Welcome PARAS RAILTE |                |                                                                                   |                                                                                                  |                                                  |                                                               | ECH PRIVA                                        | TE LIMITI                                       | ED-NEW             |            |           |          |
|----------------------------------------------------------------|----------------|-----------------------------------------------------------------------------------|--------------------------------------------------------------------------------------------------|--------------------------------------------------|---------------------------------------------------------------|--------------------------------------------------|-------------------------------------------------|--------------------|------------|-----------|----------|
| 🖌 Home                                                         | Contract 🗸 🚺   | Measurement Acceptance                                                            | Contractor Measurement                                                                           | 🛛 Billing 🗸                                      | Release of PG/SD ~                                            | Non Schedule Item ~                              | Contract Variation ~                            | Extension of DOC ~ | Correspon  | dence 🗸 🛛 | Zonal Wo |
| 1                                                              | Advance        | Request S                                                                         | ubmitted                                                                                         |                                                  | <b>Request Subm</b><br>Dy. CE 1 Con/D<br>dyce1dlic            | itted to:<br>LIC                                 |                                                 |                    |            |           |          |
|                                                                |                |                                                                                   |                                                                                                  |                                                  | Date: 🋗 27/05/2                                               | 2022                                             |                                                 |                    |            |           |          |
| #                                                              | LOA No         | LOA Details                                                                       |                                                                                                  |                                                  |                                                               |                                                  |                                                 |                    | LOA Date   | LOA Amou  | int      |
| 1                                                              | 10245470049430 | Construction of all-weath<br>of RCC overhead tank ()<br>and other allied works in | ner covered shed over Washin<br>225 KL), extension of service t<br>New Delhi Railway station for | g No. 11 &<br>puilding, bound<br>r upgradation o | o; 12 in Rajdhani complex<br>lary wall &an<br>if existing co: | and over Washing Line No<br>Advance Request subm | 1 & amn: 2 in DI T comple<br>itted successfully | RPC-IV facilities  | 09/02/2022 | 504,352,7 | 52.38₹   |
|                                                                |                |                                                                                   |                                                                                                  |                                                  |                                                               |                                                  |                                                 |                    |            |           |          |

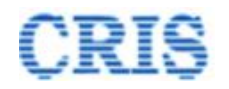

# **1.3.** Request Processing Screen for Dy.CE

At Home Page of Dy.CE, the Advance Request is shown in the inbox of "Contractor Advance(s)" as:

|            | (06/04/2022)                                                                              | (06/04/2022)                                                        | + Show mor                           | e                                           |                                      |                                                                                                    | _ |
|------------|-------------------------------------------------------------------------------------------|---------------------------------------------------------------------|--------------------------------------|---------------------------------------------|--------------------------------------|----------------------------------------------------------------------------------------------------|---|
|            |                                                                                           | 10245470049430 (09/02/2022)                                         |                                      |                                             |                                      |                                                                                                    |   |
|            |                                                                                           |                                                                     |                                      |                                             |                                      |                                                                                                    |   |
|            |                                                                                           |                                                                     |                                      |                                             |                                      |                                                                                                    |   |
|            |                                                                                           |                                                                     |                                      |                                             |                                      |                                                                                                    |   |
| <b>a</b> o | contractor Advances(s)                                                                    |                                                                     |                                      |                                             |                                      |                                                                                                    |   |
| 1.00       |                                                                                           |                                                                     |                                      |                                             |                                      |                                                                                                    | - |
| #          | Advance Type                                                                              | Advance Number                                                      | Advance Amount                       | LOA No.                                     | LOA Date                             | Name of Work                                                                                                    | 1 |
| *          | Advance Type<br>Advance Against Machinery and Equipment                                   | Advance Number<br>NR/CON/Civil/2022/0001/ADV/4                      | Advance Amount<br>3,093.75           | LOA No.<br>10245470049430                   | LOA Date<br>09/02/2022               | Name of Work Construction of all-weather covered shed over Washing No. 11 & amp; 12 in Rajphani complex and over Washing Line No.12 + Show more                                                                                                    | 2 |
| #          | Advance Type<br>Advance Against Machinery and Equipment<br>Mobilization Advance (Stage 2) | Advance Number<br>NR/CONICivil/2022/0001/ADV/4<br>bythytyutut/ADV/3 | Advance Amount<br>3,093.75<br>32,423 | LOA No.<br>10245470049430<br>01076650043364 | LOA Date<br>09/02/2022<br>14/10/2021 | Name of Work Construction of all-weather covered shed over Washing No. 11 & 12 in Rajdhani complex and over Washing Line No.1.8 + Show more ", Construction of Retaining Wall/Boundary wall. Providing and fixing MS Eascing-Exception of Minor Bridge, Earth W + Show more             | 2 |
| 2          | Advance Type<br>Advance Against Machinery and Equipment<br>Mobilization Advance (Stage 2) | Advance Number<br>NRICONICivil2022/0001/ADV/4<br>http:/yutut/ADV/3  | Advance Amount<br>3,093.75<br>32,423 | LOA No.<br>10245470049430<br>01076650043364 | LOA Date<br>09/02/2022<br>14/10/2021 | Name of Work Construction of all-weather covered shed over Washing No. 11 & amp; 12 in Rajdhani complex and over Washing Line No. 1  4 Show more & Quot, Construction of Relaining WallBoundary wall, Providing and fixing MS Earching-Exertision of Minor Bridge, Earth W + Show more  | 2 |
| 2          | Advance Type<br>Advance Against Machinery and Equipment<br>Mobilization Advance (Stage 2) | Advance Number<br>NR/CONC/vil/2022/0001/ADV/4<br>https://doi/aDV/3  | Advance Amount<br>3,093 75<br>32,423 | LOA No.<br>10245470049430<br>01076650043364 | LOA Date<br>09/02/2022<br>14/10/2021 | Name of Work Construction of all-weather covered shed over Washing No. 11 & amp; 12 in Rajdhani complex and over Washing Line No 1.2 + Show more & Quoct, Construction of Retaining WalkBoundary wall, Providing and theiring MS Easeage-extension of Minor Bridge, Earth W + Show more | 2 |

Upon clicking the button *Dy.CE* can view the received "Contractor Advance Request" as below:

Contractor Advance > Request Processing

| Search Agreement No.:                     | NR/CON/Civil/2022/0001                  | Q Search                 | Agreement<br>Date:      | 06/04/2022                     |
|-------------------------------------------|-----------------------------------------|--------------------------|-------------------------|--------------------------------|
| LOA Details                               |                                         |                          |                         |                                |
| <ul> <li>Agreement Details</li> </ul>     |                                         |                          |                         |                                |
| <ul> <li>Security Instrument(s</li> </ul> | )                                       |                          |                         |                                |
| Comments                                  |                                         |                          |                         |                                |
| • Other Upload                            |                                         |                          |                         |                                |
| Advance Details                           |                                         |                          |                         |                                |
| Advance Type:                             | Advance Against Machinery and Equipment | Advance N                | umber: N                | IR/CON/Civil/2022/0001/ADV/4   |
| Amount of Advance<br>applied:             | ₹ 3,093.75                              | Purchase p<br>Equipment  | rice of ₹               | 4,125                          |
| Copy of Application of<br>Advance:        | Screen shot of problem (6).pdf          |                          |                         |                                |
| Security Instrument Type                  | BG                                      | Insurance E              | Expiry Date 2           | 7/05/2022                      |
| Copy of Bill of Purchase<br>equipment     | Screen shot of problem (7).pdf          | Copy of Ins<br>Machinery | urance of and Equipment | Screen shot of problem (6).pdf |
| Document upload                           |                                         |                          |                         |                                |

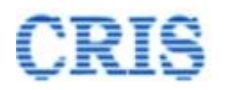

| Advance Details                       |                                         |                                                 |                                |
|---------------------------------------|-----------------------------------------|-------------------------------------------------|--------------------------------|
| Advance Type:                         | Advance Against Machinery and Equipment | Advance Number:                                 | NR/CON/Civil/2022/0001/ADV/4   |
| Amount of Advance<br>applied:         | ₹3,093.75                               | Purchase price of<br>Equipment                  | ₹4,125                         |
| Copy of Application of<br>Advance:    | Screen shot of problem (6).pdf          |                                                 |                                |
| Security Instrument Type              | BG                                      | Insurance Expiry Date                           | 27/05/2022                     |
| Copy of Bill of Purchase<br>equipment | Screen shot of problem (7).pdf          | Copy of Insurance of<br>Machinery and Equipment | Screen shot of problem (6).pdf |
| Document upload                       |                                         |                                                 |                                |
| Any Other Doc. :                      | Choose File No file chosen              | Description :                                   | Description of Attachment      |
| Forward                               |                                         |                                                 |                                |
| Action :                              | j≣ -[-Select-]-                         |                                                 | ~                              |
| Remarks, if any:                      | <b>R</b>                                |                                                 |                                |
| Mark To:                              | -[-Select-]-                            |                                                 | ×                              |
|                                       |                                         |                                                 | H Forward                      |

Mention Remarks and then Forward the "Contractor Advance Request" for Site Verification to AXEN or return to Contractor if any corrections needed.

After sending, a Marking screen will appear as:

|   | Propo          | osal Marked Successfully                                                                                                    | Proposal for Advance Marked to:<br>AXEN 1/DLIC<br>axen1dlic                                                                                                    |            |                   |
|---|----------------|----------------------------------------------------------------------------------------------------|----------------------------------------------------------------------------------------------------|------------|-------------------|
|   |                |                                                                                                    | Marking Date: ∰ 27/05/2022<br>Marked for Action :<br>✓ Proposal for advance forwarded successfully                                                                                                    | 5          | Site Verification |
| # | LOA No         | LOA Details                                                                                                    |                                                                                                    | LOA Date   | LOA Amount        |
| 1 | 10245470049430 | Construction of all-weather covered shed over Washing No. 11 & amp;<br>of RCC overhead tank (225 KL), extension of service building, boundar<br>and other allied works in New Delhi Railway station for upgradation of e | 12 In Rajdhani complex and over Washing Line No.1 & amp; 2 in DLT complex including construction<br>y wall & amp; fencing; connecting road, 1 No stabiling cum examination line with RPC-IV facilities<br>xisting coaching maintenance facilities for high speed train in Delhi area. | 09/02/2022 | 504,352,752.38₹   |

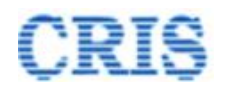

| IR-WCMS :                                                     | Works Contra                                          | ct Manage                                                                                             | ement System                                   | on or <u>click here f</u> |
|---------------------------------------------------------------|-------------------------------------------------------|----------------------------------------------------------------------------------------------------|------------------------------------------------|---------------------------|
| tarting with "admin" and "coadmin" are for the purpose of adr | ministration and user management only. Sep            | Darate Login-ID should be crea                                                                        | ated for "Assignment of Activity" and "Digital | I Signature".             |
| sal Marked Successfully                                       | Proposal for Advance Marl<br>AXEN 1/DLIC<br>axen1dlic | Extension of DOC ><br>PG Management ><br>Release of PG/SD ><br>Contractor Advance ><br>Message Center | Contractor Advance Report<br>Outbox            |                           |
|                                                               | Marking Date: 🋗 27/05/2022                            |                                                                                                    |                                                |                           |
|                                                               | Marked for Action :                                   |                                                                                                    |                                                | Site Verific              |

Outbox is shown as:

By clicking the button . User can Pull Back the forwarded "Contractor Advance Request".

| 🖌 Contract 🗸 | 🖌 Measurements 🗸 | 🖌 Billing v | 🛿 New Item 🗸 | Contract Variation v | Zonal Work Order v | Correspondence v | Miscellaneous v | 🕯 Report 🗸 | Administration × |
|--------------|------------------|-------------|--------------|----------------------|--------------------|------------------|-----------------|------------|------------------|
|--------------|------------------|-------------|--------------|----------------------|--------------------|------------------|-----------------|------------|------------------|

| 🛯 Co   | Contractor Advances Request > Outox |                         |                                         |            |                        |                                |                     |                               |           |  |  |
|--------|-------------------------------------|-------------------------|-----------------------------------------|------------|------------------------|--------------------------------|---------------------|-------------------------------|-----------|--|--|
| Sr.No. | LOA No.                             | Agreement No            | Advance Type                            | Advance Id | Advance Amount Applied | Sent To                        | Sent Date           | Currently With                | Action    |  |  |
| 1      | 10245470049430                      | NR/CON/Civil/2022/0001  | Advance Against Machinery and Equipment | 4          | 3,093.75               | AXEN 1/DLIC (axen1diic)        | 27/05/2022 01:03:35 | AXEN 1/DLIC (axen1dlic)       | ט         |  |  |
| 2      | 863240048806                        | NR/DLIC/Civil/2022/0002 | Mobilization Advance (Stage 1)          | 3          | 10,000                 | Contractor                     | 27/05/2022 11:56:25 | Contractor                    | ٥         |  |  |
| 3      | 863240048806                        | NR/DLIC/Civil/2022/0002 | Mobilization Advance (Stage 2)          | 2          | 100,000                | OS/Works 4/DLIC (osworks4dlic) | 26/05/2022 05:37:30 | Dy. CE 4 Con/DLIC (dyce4dlic) | $\bigcup$ |  |  |
|        |                                     |                         |                                         |            |                        |                                |                     |                               | V         |  |  |

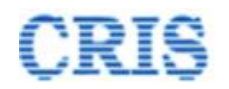

# **1.4.** Site Verification of Contractor Advance Request by AXEN Screen

At Home Page of AXEN, the Advance Request is shown in the inbox of "Contractor Advance(s)" as:

|   | Messagei/Alert(s) available.     Social       Contractor Advances(s) | v Octails                    | Parts - FG     | Submitted Agre | ement Prepared | Billing Starled                                                                                                    |
|---|----------------------------------------------------------------------|------------------------------|----------------|----------------|----------------|----------------------------------------------------------------------------------------------------|
| ŧ | Advance Type                                                         | Advance Number               | Advance Amount | LOA No.        | LOA Date       | Name of Work                                                                                                    |
| 1 | Advance Against Machinery and Equipment                              | NR/CON/Civil/2022/0001/ADV/4 | 3,093.75       | 10245470049430 | 09/02/2022     | Construction of all-weather covered shed over Washing No. 11 & amp; 12 in Rajdhani complex and over Washing Line No. 1 & + Show more |
|   |                                                                      |                              |                |                |                |                                                                                                    |

Upon clicking the button  $\square$ , AXEN can view the received "Contractor Advance Request" as below:

| Ø | Contractor | Advance | > Site Verification |
|---|------------|---------|---------------------|
|---|------------|---------|---------------------|

| Search Agreement No.:                      | NR/CON/Civil/2022/0001                 | Q Search                    | Agreement 06/04/2022<br>Date: | <b>**</b>  |
|--------------------------------------------|----------------------------------------|-----------------------------|-------------------------------|------------|
| LOA Details                                |                                        |                             |                               |            |
| • Agreement Details                        |                                        |                             |                               |            |
| <ul> <li>Security Instrument(s)</li> </ul> | 3)                                     |                             |                               |            |
| Comments                                   |                                        |                             |                               |            |
| Contract Agreement/                        | Engineering Code Stipulation Remarks   |                             |                               |            |
| Other Upload                               |                                        |                             |                               |            |
| Advance Details                            |                                        |                             |                               |            |
| Advance Type:                              | Advance Against Machinery and Equipmen | t Advance Num               | er: NR/CON/Civil/2022/        | 0001/ADV/4 |
| Amount of Advance<br>applied:              | ₹ 3,093.75                             | Purchase price<br>Equipment | of ₹4,125                     |            |

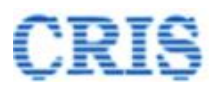

| Advance Details                       |                                         |                                                 |                                |           |
|---------------------------------------|-----------------------------------------|-------------------------------------------------|--------------------------------|-----------|
| Advance Type:                         | Advance Against Machinery and Equipment | Advance Number:                                 | NR/CON/Civil/2022/0001/ADV/4   |           |
| Amount of Advance<br>applied:         | ₹ 3,093.75                              | Purchase price of<br>Equipment                  | ₹ 4,125                        |           |
| Copy of Application of<br>Advance:    | Screen shot of problem (6).pdf          |                                                 |                                |           |
| Security Instrument Type              | BG                                      | Insurance Expiry Date                           | 27/05/2022                     |           |
| Copy of Bill of Purchase<br>equipment | Screen shot of problem (7).pdf          | Copy of insurance of<br>Machinery and Equipment | Screen shot of problem (6).pdf |           |
| Document upload                       |                                         |                                                 |                                |           |
| Any Other Doc. :                      | Choose File No file chosen              | Description :                                   | Secription of Attachment       |           |
| Forward                               |                                         |                                                 |                                |           |
| Action:                               | i -[-Select-]-                          |                                                 |                                | ~         |
| Remarks, if any:                      | 2                                       |                                                 |                                | 1         |
| Mark To:                              | -[-Select-]-                            |                                                 |                                | ~         |
|                                       |                                         |                                                 |                                | N Eorward |

Mention Remarks and then Forward the "Contractor Advance Request" for Site Verification to SSE or return to Dy.CE if any corrections needed.

After sending, a Marking screen will appear as:

|   | Propo          | osal Marked Successfully                                                                                                    | Proposal for Advance Marked to:<br>SSE 1/DLIC<br>sse1dlic                                                                                                    |             |                 |
|---|----------------|----------------------------------------------------------------------------------------------------|----------------------------------------------------------------------------------------------------|-------------|-----------------|
|   |                |                                                                                                    | Marking Date: ∰ 27/05/2022<br>Marked for Action :<br>✓ Proposal for advance forwarded successfully                                                                                                    | ocessing by | Site Engineer   |
| # | LOA No         | LOA Details                                                                                                    |                                                                                                    | LOA Date    | LOA Amount      |
| 1 | 10245470049430 | Construction of all-weather covered shed over Washing No. 11 & amp;<br>of RCC overhead tank (225 KL), extension of service building, boundar<br>and other allied works in New Delhi Railway station for upgradation of | 12 in Rajdhani complex and over Washing Line No.1 & amp; 2 in DLT complex including construction<br>y wall & amp; fencing, connecting road, 1 No. stabling cum examination line with RPC-IV facilities<br>xisting coaching maintenance facilities for high speed train in Delhi area. | 09/02/2022  | 504,352,752.38₹ |

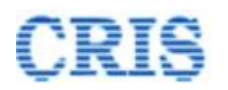

| For any query/issue, please w                  | rite on Message Center or write to email irwcms@cris.org | in or see Help section or click here for Contact | tetails 🖀 .                                 |
|------------------------------------------------|----------------------------------------------------------|--------------------------------------------------|---------------------------------------------|
| The Login-IDs starting with "a                 | dmin " and "coadmin " are for the purpose of adminis     | tration and user management only. Separate L0    | gin-it should be created for "Assignment of |
| Contract ~ Measurements ~ Dilling ~ New Item ~ | Contract Variation - Zonal Work Order - Z C              | orrespondence - 🖉 Miccellaneous - 🖹 Re           | port 🗸 🔊 Administration 🗸                   |
|                                                |                                                          | Extension of DOC >                               |                                             |
| • Notifications                                | LOA: Statistics                                          | PG Management >                                  |                                             |
| DOC expired or expiring in next 30 days.       | Detail LOA Statistics                                    | Release of PG/SD >                               | ar Format                                   |
| B PG expired.                                  | 5                                                        | Contractor Advance >                             | Contractor Advance Report                   |
| <u>Agreement(s) Signed by CSA.</u>             | 4                                                        | Message Center                                   | Outbox                                      |
|                                                | 3                                                        |                                                  | Special Works                               |
|                                                |                                                          |                                                  | Zonal Works                                 |
|                                                | 2                                                        |                                                  | Other Works                                 |
|                                                | 1                                                        |                                                  |                                             |
|                                                | 0                                                        |                                                  |                                             |
| 17 Message/Alert(s) available. Show Details    | LoA Ported PG Submitted                                  | Agreement Prepared Billing Started               |                                             |

Outbox is shown as:

By clicking the button . User can Pull Back the forwarded "Contractor Advance Request".

🛛 Contract 🗸 🖉 Measurements 🗸 🖉 Billing 🗸 🖉 New Item 🗸 🖉 Contract Variation 🗸 Zonal Work Order 🗸 🖉 Correspondence 🗸 🖉 Misselaneous 🖌 🖥 Report 🗸 🖉 Administration 🗸

| 🖉 Co   | ntractor Advance | es Request > Outbox     |                                         |            |                        |                                |                     |                               | ^                |
|--------|------------------|-------------------------|-----------------------------------------|------------|------------------------|--------------------------------|---------------------|-------------------------------|------------------|
| Sr.No. | LOA No.          | Agreement No            | Advance Type                            | Advance Id | Advance Amount Applied | Sent To                        | Sent Date           | Currently With                | Action           |
| 1      | 10245470049430   | NR/CON/Civil/2022/0001  | Advance Against Machinery and Equipment | 4          | 3,093.75               | AXEN 1/DLIC (axen1diic)        | 27/05/2022 01:03:35 | AXEN 1/DLIC (axen1dlic)       | 0                |
| 2      | 863240048806     | NR/DLIC/Civil/2022/0002 | Mobilization Advance (Stage 1)          | 3          | 10,000                 | Contractor                     | 27/05/2022 11:56:25 | Contractor                    | ٥                |
| 3      | 863240048806     | NR/DLIC/Civil/2022/0002 | Mobilization Advance (Stage 2)          | 2          | 100,000                | OS/Works 4/DLIC (osworks4dlic) | 26/05/2022 05:37:30 | Dy. CE 4 Con/DLIC (dyce4dlic) | $\left  \right $ |
|        |                  |                         |                                         |            |                        |                                |                     |                               | $\mathbf{V}$     |

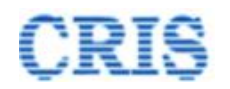

# **1.5.** Site Verification Processing by Site Engineer Screen

At Home Page of SSE, the Advance Request is shown in the inbox of "Contractor Advance(s)" as:

|   | 1) Message/Alert(s) available. Sko<br>Sontractor Advances(s) | N Details                    | Parks Pd       | Submitted Agre | ement Prepared | Bling States                                                                                                    |
|---|--------------------------------------------------------------|------------------------------|----------------|----------------|----------------|----------------------------------------------------------------------------------------------------|
| ŧ | Advance Type                                                 | Advance Number               | Advance Amount | LOA No.        | LOA Date       | Name of Work                                                                                                    |
| 1 | Advance Against Machinery and Equipment                      | NR/CON/Civil/2022/0001/ADV/4 | 3,093.75       | 10245470049430 | 09/02/2022     | Construction of all-weather covered shed over Washing No. 11 & amp; 12 in Rajdhani complex and over Washing Line No. 1 &<br>+ Show more |
|   |                                                              |                              |                |                |                |                                                                                                    |

Upon clicking the button  $\square$ , SSE can view the received "Contractor Advance Request" as below:

| Cor | tractor Advance | > Site | Verification | processing by | Site Engineer |
|-----|-----------------|--------|--------------|---------------|---------------|
|-----|-----------------|--------|--------------|---------------|---------------|

| Search Agreement No.:              | NR/CON/Civil/2022/0001                  | Q Search             | Agreement<br>Date: | 06/04/2022                   |
|------------------------------------|-----------------------------------------|----------------------|--------------------|------------------------------|
| LOA Details                        |                                         |                      |                    |                              |
| Agreement Details                  |                                         |                      |                    |                              |
| Security Instrument(s)             | 5)                                      |                      |                    |                              |
| • Comments                         |                                         |                      |                    |                              |
| • Contract Agreement/              | Engineering Code Stipulation Remarks    | S                    |                    |                              |
| Other Upload                       |                                         |                      |                    |                              |
| Advance Details                    |                                         |                      |                    |                              |
| Advance Type:                      | Advance Against Machinery and Equipment | nt Advance           | Number:            | NR/CON/Civil/2022/0001/ADV/4 |
| Amount of Advance<br>applied:      | ₹ 3,093.75                              | Purchase<br>Equipmer | price of<br>nt     | ₹ 4,125                      |
| Copy of Application of<br>Advance: | Screen shot of problem (6).pdf          |                      |                    |                              |
|                                    | ~~                                      |                      |                    | 07/02/0000                   |

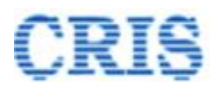

| Advance Details                       |                                         |                                                 |                                |
|---------------------------------------|-----------------------------------------|-------------------------------------------------|--------------------------------|
| Advance Type:                         | Advance Against Machinery and Equipment | Advance Number:                                 | NR/CON/Civil/2022/0001/ADV/4   |
| Amount of Advance<br>applied:         | ₹ 3,093.75                              | Purchase price of<br>Equipment                  | ₹4,125                         |
| Copy of Application of<br>Advance:    | Screen shot of problem (6).pdf          |                                                 |                                |
| Security Instrument Type              | BG                                      | Insurance Expiry Date                           | 27/05/2022                     |
| Copy of Bill of Purchase<br>equipment | Screen shot of problem (7).pdf          | Copy of Insurance of<br>Machinery and Equipment | Screen shot of problem (6).pdf |
| Document upload                       |                                         |                                                 |                                |
| Any Other Doc. :                      | Choose File No file chosen              | Description :                                   | Description of Attachment      |
| Forward                               |                                         |                                                 |                                |
| Action:                               | i -[-Select-]-                          |                                                 | ~                              |
| Remarks, if any:                      | 2                                       |                                                 | <i>h</i>                       |
| Mark To:                              | -[-Select-]-                            |                                                 | ~                              |
|                                       |                                         |                                                 | N Forward                      |

Mention Remarks and then Forward the "Contractor Advance Request" for Site Verification to AXEN or return to AXEN if any corrections needed.

After sending, a Marking screen will appear as:

|   | Propo          | osal Marked Successfully                                                                                                    | Proposal for Advance Marked to:<br>AXEN 1/DLIC<br>axen1dlic                                                                                                    |              |                 |
|---|----------------|----------------------------------------------------------------------------------------------------|----------------------------------------------------------------------------------------------------|--------------|-----------------|
|   |                |                                                                                                    | Marking Date:  27/05/2022 Marked for Action : Site Verification processing by Proposal for advance forwarded successfully                                                                                                    | Engineer's I | Representative  |
| # | LOA No         | LOA Details                                                                                                    |                                                                                                    | LOA Date     | LOA Amount      |
| 1 | 10245470049430 | Construction of all-weather covered shed over Washing No. 11 & amp.<br>of RCC overhead tank (225 KL), extension of service building, bounda<br>and other allied works in New Delhi Railway station for upgradation of | 12 in Rajdhani complex and over Washing Line No.1 & amp; 2 in DLT complex including construction<br>ary wall & amp; fencing, connecting road, 1 No. stabiling cum examination line with RPC-IV facilities<br>existing coaching maintenance facilities for high speed train in Delhi area. | 09/02/2022   | 504,352,752.38₹ |

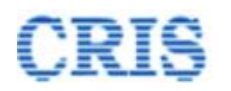

| For any query/issue, please                       | whe on message center or while to enfail if works@cris.or | Juin of see help section of <u>click here for contact of</u> |                                      |
|---------------------------------------------------|-----------------------------------------------------------|--------------------------------------------------------------|--------------------------------------|
| The Login-IDs starting with '                     | admin" and "coadmin" are for the purpose of admini        | stration and user management only. Separate Log              | gin-to should be created for "Assign |
| ontract 🗸 🖉 Measurements 🗸 📝 Billing 🗸 🖉 New Item | Contract Variation 🗸 🖉 Zonal Work Order 🗸 👔               | Correspondence 🗸 🚺 Wecellaneous 🗸 🖹 Rej                      | port 🗸 📝 Administration 🗸            |
|                                                   |                                                           | Extension of DOC >                                           |                                      |
| • Notifications                                   | LOA: Statistics                                           | PG Management >                                              |                                      |
| B DOC expired or expiring in next 30 days.        | Detail LOA Statistics                                     | Release of PG/SD >                                           | ar Format                            |
| B PG expired.                                     | 5                                                         | Contractor Advance >                                         | Contractor Advance Report            |
| Agreement(s) Signed by CSA.                       | 4                                                         | Message Center                                               | Outbox                               |
|                                                   | 3                                                         |                                                              | Special Works                        |
|                                                   | 2                                                         |                                                              | Other Works                          |
|                                                   | 1                                                         |                                                              |                                      |
|                                                   |                                                           |                                                              |                                      |
| 17 Message/Alert(s) available. Show Details       | LoA Ported PG Submitted                                   | Agreement Prepared Billing Started                           |                                      |

Outbox is shown as:

By clicking the button , User can Pull Back the forwarded "Contractor Advance Request".

🛿 Contract 🗸 🖉 Measurements 🗸 🖉 Billing 🗸 🖉 New Item 🗸 🖉 Contract Variation 🗸 🖉 Zonal Work Order 🗸 🖉 Correspondence 🗸 🖉 Miscellaneous 🖌 🖥 Report 🗸 🖉 Administration 🗸

Contractor Advances Request > Outox

| Sr.No. | LOA No.        | Agreement No            | Advance Type                            | Advance Id | Advance Amount Applied | Sent To                        | Sent Date           | Currently With                | Action |
|--------|----------------|-------------------------|-----------------------------------------|------------|------------------------|--------------------------------|---------------------|-------------------------------|--------|
| 1      | 10245470049430 | NR/CON/Civil/2022/0001  | Advance Against Machinery and Equipment | 4          | 3,093.75               | AXEN 1/DLIC (axen1dlic)        | 27/05/2022 01:03:35 | AXEN 1/DLIC (axen1dlic)       | 0      |
| 2      | 863240048806   | NR/DLIC/Civil/2022/0002 | Mobilization Advance (Stage 1)          | 3          | 10,000                 | Contractor                     | 27/05/2022 11:56:25 | Contractor                    | 9      |
| 3      | 863240048806   | NR/DLIC/Civil/2022/0002 | Mobilization Advance (Stage 2)          | 2          | 100,000                | OS/Works 4/DLIC (osworks4dlic) | 26/05/2022 05:37:30 | Dy. CE 4 Con/DLIC (dyce4dlic) |        |

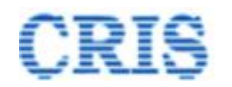

# **1.6.** Site Verification Processing by Site Engineer's Representative Screen

At Home Page of AXEN, the Advance Request is shown in the inbox of "Contractor Advance(s)" as:

|   | 1) Message/Alert(s) available. Ste        | w Details                    | Renter Po      | Submitted Agre | ement Preparec | Bling Stated                                                                                                    |
|---|-------------------------------------------|------------------------------|----------------|----------------|----------------|----------------------------------------------------------------------------------------------------|
| 1 | Contractor Advances(s)                    |                              |                |                |                |                                                                                                    |
|   | # Advance Type                            | Advance Number               | Advance Amount | LOA No.        | LOA Date       | Name of Work                                                                                                    |
|   | 1 Advance Against Machinery and Equipment | NR/CON/Civil/2022/0001/ADV/4 | 3,093.75       | 10245470049430 | 09/02/2022     | Construction of all-weather covered shed over Washing No. 11 & amp. 12 in Rajdhani complex and over Washing Line No. 1 &<br>+ Show more |
|   |                                           |                              |                |                |                |                                                                                                    |
|   |                                           |                              |                |                |                |                                                                                                    |

Upon clicking the button <sup>III</sup>, AXEN can view the received "Contractor Advance Request" as below:

| Contractor Advance     Site Verification processing by Engineer's Representative |                                         |            |                           |                              |  |  |  |  |  |  |
|----------------------------------------------------------------------------------|-----------------------------------------|------------|---------------------------|------------------------------|--|--|--|--|--|--|
| Search Agreement No.:                                                            | NR/CON/Civil/2022/0001                  | Q Search   | Agreement<br>Date:        | 06/04/2022                   |  |  |  |  |  |  |
| LOA Details                                                                      |                                         |            |                           |                              |  |  |  |  |  |  |
| • Agreement Details                                                              |                                         |            |                           |                              |  |  |  |  |  |  |
| Security Instrument(s)                                                           | ;)                                      |            |                           |                              |  |  |  |  |  |  |
| • Comments                                                                       |                                         |            |                           |                              |  |  |  |  |  |  |
| Contract Agreement/                                                              | Engineering Code Stipulation Remarks    |            |                           |                              |  |  |  |  |  |  |
| Other Upload                                                                     |                                         |            |                           |                              |  |  |  |  |  |  |
| Advance Details                                                                  |                                         |            |                           |                              |  |  |  |  |  |  |
| Advance Type:                                                                    | Advance Against Machinery and Equipment | Adv        | ance Number:              | NR/CON/Civil/2022/0001/ADV/4 |  |  |  |  |  |  |
| Amount of Advance<br>applied:                                                    | ₹ 3,093.75                              | Pur<br>Equ | chase price of<br>lipment | ₹ 4,125                      |  |  |  |  |  |  |

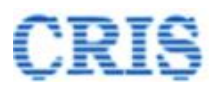

| Advance Details                       |                                         |                                                 |                                |
|---------------------------------------|-----------------------------------------|-------------------------------------------------|--------------------------------|
| Advance Type:                         | Advance Against Machinery and Equipment | Advance Number:                                 | NR/CON/Civil/2022/0001/ADV/4   |
| Amount of Advance<br>applied:         | ₹3,093.75                               | Purchase price of<br>Equipment                  | ₹4,125                         |
| Copy of Application of<br>Advance:    | Screen shot of problem (6).pdf          |                                                 |                                |
| Security Instrument Type              | BG                                      | Insurance Expiry Date                           | 27/05/2022                     |
| Copy of Bill of Purchase<br>equipment | Screen shot of problem (7).pdf          | Copy of Insurance of<br>Machinery and Equipment | Screen shot of problem (6).pdf |
| Document upload                       |                                         |                                                 |                                |
| Any Other Doc. :                      | Choose File No file chosen              | Description :                                   | Secription of Attachment       |
| Forward                               |                                         |                                                 |                                |
| Action:                               | i -[-Select-]-                          |                                                 | ~                              |
| Remarks, if any:                      | <b>R</b> 2                              |                                                 | 8                              |
| Mark To:                              | -[-Select-]-                            |                                                 | ~                              |
|                                       |                                         |                                                 | H Forward                      |

Mention Remarks and then Forward the "Contractor Advance Request" for Site Verification Processing to Dy.CE or return to SSE if any corrections needed.

After sending, a Marking screen will appear as:

|   | Propo          | osal Marked Successfully                                                                                                    | Proposal for Advance Marked to:<br>Dy. CE 1 Con/DLIC<br>dyce1dlic                                                                                                    |                          |                 |
|---|----------------|----------------------------------------------------------------------------------------------------|----------------------------------------------------------------------------------------------------|--------------------------|-----------------|
|   |                |                                                                                                    | Marking Date: m 27/05/2022                                                                                                    |                          |                 |
|   |                |                                                                                                    | Marked for Action : Site Ve                                                                                                    | ification process        | ing by Engineer |
|   |                |                                                                                                    |                                                                                                    |                          |                 |
| # | LOA No         | LOA Details                                                                                                    |                                                                                                    | LOA Date                 | LOA Amount      |
| 1 | 10245470049430 | Construction of all-weather covered shed over Washing No. 11 & amp<br>of RCC overhead tank (225 KL), extension of service building, bound<br>and other allied works in New Delhi Railway station for upgradation of | ; 12 in Rajdhani complex and over Washing Line No.1 & amp; 2 in DLT complex including const<br>any wall & amp; fencing, connecting road, 1 No. stabiling cum examination line with RPC-IV facil<br>f existing coaching maintenance facilities for high speed train in Delhi area. | uction 09/02/2022<br>ies | 504,352,752.38₹ |

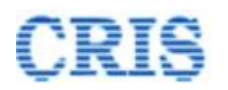

| For any query/issue, please w                            | rite on Message Center or write to email irwcms@cris.org | in or see Help section or <u>click here for Contact c</u> | tetails 🕿 .                              |
|----------------------------------------------------------|----------------------------------------------------------|-----------------------------------------------------------|------------------------------------------|
| The Login-IDs starting with "a                           | dmin " and "coadmin " are for the purpose of adminis     | tration and user management only. Separate Lo             | gin-it should be created for "Assignment |
| Contract -> 🚺 Measurements -> 🔊 Billing -> 🚺 New Item -> | Contract Variation - Zonal Work Order - Z C              | correspondence 🗸 🖉 Macellaneous 🗸 睯 Re                    | port 🗸 📝 Administration 🗸                |
|                                                          |                                                          | Extension of DOC >                                        |                                          |
| Notifications                                            | LOA: Statistics                                          | PG Management >                                           |                                          |
| B DOC expired or expiring in next 30 days.               | Detail LOA Statistics                                    | Release of PG/SD >                                        | ar Format                                |
| PG expired.                                              | 5                                                        | Contractor Advance >                                      | Contractor Advance Report                |
| Agreement(s) Signed by CSA.                              | 4                                                        | Message Center                                            | Outbox                                   |
|                                                          | 3                                                        |                                                           | Special Works                            |
|                                                          | 2                                                        |                                                           | 20nal Works                              |
|                                                          | -                                                        |                                                           | ould Hono                                |
|                                                          | 1                                                        |                                                           |                                          |
|                                                          |                                                          |                                                           |                                          |
| 17 Message/Alert(s) available. Show Details              | LoA Ported PG Submitted                                  | Agreement Prepared Billing Started                        |                                          |

Outbox is shown as:

By clicking the button . User can Pull Back the forwarded "Contractor Advance Request".

🛛 Contract 🗸 🖉 Measurements 🗸 🖉 Billing 🗸 🖉 New Hem 👻 🖓 Contract Variation 🖉 Zonal Work Order 🗸 🖉 Correspondence 🖌 🖉 Miscellaneous 🖌 🖀 Report 🗸 🖉 Administration 🗸

| Contractor Advances Request > Outox |                |                         |                                         |            |                        |                                |                     |                               |        |   |  |  |
|-------------------------------------|----------------|-------------------------|-----------------------------------------|------------|------------------------|--------------------------------|---------------------|-------------------------------|--------|---|--|--|
| Sr.No.                              | LOA No.        | Agreement No            | Advance Type                            | Advance Id | Advance Amount Applied | Sent To                        | Sent Date           | Currently With                | Action | ١ |  |  |
| 1                                   | 10245470049430 | NR/CON/Civil/2022/0001  | Advance Against Machinery and Equipment | 4          | 3,093.75               | AXEN 1/DLIC (axen1dlic)        | 27/05/2022 01:03:35 | AXEN 1/DLIC (axen1dlic)       | ΰ      |   |  |  |
| 2                                   | 863240048806   | NR/DLIC/Civil/2022/0002 | Mobilization Advance (Stage 1)          | 3          | 10,000                 | Contractor                     | 27/05/2022 11:56:25 | Contractor                    | ٥      |   |  |  |
| 3                                   | 863240048806   | NR/DLIC/Civil/2022/0002 | Mobilization Advance (Stage 2)          | 2          | 100,000                | OS/Works 4/DLIC (osworks4dlic) | 26/05/2022 05:37:30 | Dy. CE 4 Con/DLIC (dyce4dlic) |        | I |  |  |
|                                     |                |                         |                                         |            |                        |                                |                     |                               | V      |   |  |  |

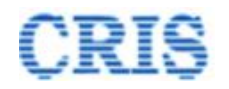

# **1.7.** Site Verification Process by Engineer

At Home Page of Dy.CE, the Advance Request is shown in the inbox of "Contractor Advance(s)" as:

|   | 17 Messagei Alert(s) available. Sho<br>Contractor Advances(s) | w Detais                     | Robbi PG       | Submitted Agre | ement Prepared | Billing Started                                                                                                    |
|---|---------------------------------------------------------------|------------------------------|----------------|----------------|----------------|----------------------------------------------------------------------------------------------------|
| 1 | Advance Type                                                  | Advance Number               | Advance Amount | LOA No.        | LOA Date       | Name of Work                                                                                                    |
|   | Advance Against Machinery and Equipment                       | NR/CON/Civil/2022/0001/ADV/4 | 3,093.75       | 10245470049430 | 09/02/2022     | Construction of all-weather covered shed over Washing No. 11 & amp; 12 in Rajdhani complex and over Washing Line No. 1 & + Show more |
|   |                                                               |                              |                |                |                |                                                                                                    |

Upon clicking the button *Optice*, Dy.CE can view the received "Contractor Advance Request" as below:

| Contractor Ad                 | Vance > Site Verification processing by En | ngineer  |                              |                              |
|-------------------------------|--------------------------------------------|----------|------------------------------|------------------------------|
| Search Agreement No           | NR/CON/Civil/2022/0001                     | Q Search | Agreement<br>Date:           | 06/04/2022                   |
| O LOA Details                 |                                            |          |                              |                              |
| O Agreement Detail            | S                                          |          |                              |                              |
| • Security Instrume           | ent(s)                                     |          |                              |                              |
| • Comments                    |                                            |          |                              |                              |
| Contract Agreeme              | ent/Engineering Code Stipulation Remark    | S        |                              |                              |
| Other Upload                  |                                            |          |                              |                              |
| Advance Details               |                                            |          |                              |                              |
| Advance Type:                 | Advance Against Machinery and Equipme      | ent A    | dvance Number:               | NR/CON/Civil/2022/0001/ADV/4 |
| Amount of Advance<br>applied: | ₹ 3,093.75                                 | P        | urchase price of<br>quipment | ₹ 4,125                      |

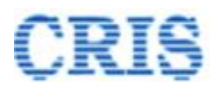

| Advance Details                       |                                         |                                                 |                                |           |
|---------------------------------------|-----------------------------------------|-------------------------------------------------|--------------------------------|-----------|
| Advance Type:                         | Advance Against Machinery and Equipment | Advance Number:                                 | NR/CON/Civil/2022/0001/ADV/4   |           |
| Amount of Advance<br>applied:         | ₹ 3,093.75                              | Purchase price of<br>Equipment                  | ₹4,125                         |           |
| Copy of Application of<br>Advance:    | Screen shot of problem (6).pdf          |                                                 |                                |           |
| Security Instrument Type              | BG                                      | Insurance Expiry Date                           | 27/05/2022                     |           |
| Copy of Bill of Purchase<br>equipment | Screen shot of problem (7).pdf          | Copy of insurance of<br>Machinery and Equipment | Screen shot of problem (6).pdf |           |
| Document upload                       |                                         |                                                 |                                |           |
| Any Other Doc. :                      | Choose File No file chosen              | Description :                                   | Description of Attachment      |           |
| Forward                               |                                         |                                                 |                                |           |
| Action:                               | i -[-Select-]-                          |                                                 |                                | ~         |
| Remarks, if any:                      | 2                                       |                                                 |                                | 1         |
| Mark To:                              | -[-Select-]-                            |                                                 |                                | ~         |
|                                       |                                         |                                                 |                                | ► Forward |

Mention Remarks, if any and then Forward the "Contractor Advance Request" to Dy.CE office or return to AXEN if any corrections needed.

After sending, a Marking screen will appear as:

|   | Propo          | osal Marked Successfully                                                                                                    | Proposal for Advance Marked to:<br>OS/Works 1/DLIC<br>osworks1dlic                                                                                                    |            |                 |
|---|----------------|----------------------------------------------------------------------------------------------------|----------------------------------------------------------------------------------------------------|------------|-----------------|
|   |                |                                                                                                    | Marking Date: 🏥 27/05/2022                                                                                                    |            |                 |
|   |                |                                                                                                    | Marked for Action Advance Proposal Scrutiny                                                                                                    | & Entry of | BG Verification |
|   |                |                                                                                                    | <ul> <li>Proposal for advance forwarded successfully</li> </ul>                                                                                                    |            |                 |
| # | LOA No         | LOA Details                                                                                                    |                                                                                                    | LOA Date   | LOA Amount      |
| 1 | 10245470049430 | Construction of all-weather covered shed over Washing No. 11 & amp;<br>of RCC overhead tank (225 KL), extension of service building, bounda<br>and other allied works in New Delhi Railway station for upgradation of | 12 in Rajdhani complex and over Washing Line No.1 & amp, 2 in DLT complex including construction<br>ry wall & amp; fencing, connecting road, 1 No. stabiling cum examination line with RPC-IV facilities<br>existing coaching maintenance facilities for high speed train in Delhi area. | 09/02/2022 | 504,352,752.38₹ |

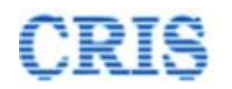

| For any query/issue, please wri                | te on Message Center or write to email irwcms@cris.or | g.in or see Help section or <u>click here for Contact o</u> | ietails 🖀 .                          |
|------------------------------------------------|-------------------------------------------------------|-------------------------------------------------------------|--------------------------------------|
| The Login-IDs starting with "ad                | min " and "coadmin " are for the purpose of admini    | stration and user management only. Separate Lo              | gin-ic should be created for "Assign |
| ract -> Measurements -> Billing -> New Item -> | Contract Variation ~ 🖉 Zonal Work Order ~ 👔           | Correspondence - 🖉 Miscellaneous - 📑 Re                     | port 🗸 🚺 Administration 🗸            |
|                                                |                                                       | Extension of DOC >                                          |                                      |
| Notifications                                  | 네 LOA: Statistics                                     | PG Management >                                             |                                      |
| DOC expired or expiring in next 30 days.       | Detail LOA Statistics                                 | Release of PG/SD >                                          | ar Format                            |
| PG expired.                                    | 5                                                     | Contractor Advance >                                        | Contractor Advance Report            |
| Agreement(s) Signed by CSA.                    | 4                                                     | Message Center                                              | Outbox                               |
|                                                | 3                                                     |                                                             | Special Works                        |
|                                                | 2                                                     |                                                             | Zonal Works<br>Other Works           |
|                                                | 1                                                     |                                                             |                                      |
|                                                |                                                       |                                                             |                                      |
| 17 Message/Alert(s) available. Show Details    | 0 LoA Ported PG Submitted                             | Agreement Prepared Billing Started                          |                                      |

Outbox is shown as:

By clicking the button . User can Pull Back the forwarded "Contractor Advance Request".

O Contract 🗸 🛛 Measurements 🗸 🖉 Billing 🗸 🖉 New Hern 👻 O Contract Variation 🗸 Zonal Work Order 🗸 O Correspondence 🖌 O Miscellaneous 🖌 🖶 Report 🗸 Administration 🗸

| 🛙 Co   | ntractor Advance | es Request > Outbox     |                                         |            |                        |                                |                     |                               | ^              |
|--------|------------------|-------------------------|-----------------------------------------|------------|------------------------|--------------------------------|---------------------|-------------------------------|----------------|
| Sr.No. | LOA No.          | Agreement No            | Advance Type                            | Advance Id | Advance Amount Applied | Sent To                        | Sent Date           | Currently With                | Action         |
| 1      | 10245470049430   | NR/CON/Civil/2022/0001  | Advance Against Machinery and Equipment | 4          | 3,093.75               | AXEN 1/DLIC (axen1dlic)        | 27/05/2022 01:03:35 | AXEN 1/DLIC (axen1dlic)       | 0              |
| 2      | 863240048806     | NR/DLIC/Civil/2022/0002 | Mobilization Advance (Stage 1)          | 3          | 10,000                 | Contractor                     | 27/05/2022 11:56:25 | Contractor                    | ٥              |
| 3      | 863240048806     | NR/DLIC/Civil/2022/0002 | Mobilization Advance (Stage 2)          | 2          | 100,000                | OS/Works 4/DLIC (osworks4dlic) | 26/05/2022 05:37:30 | Dy. CE 4 Con/DLIC (dyce4dlic) | $\backslash /$ |
|        |                  |                         |                                         |            |                        |                                |                     |                               | V              |

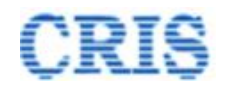

# 1.8. Advance Proposal Scrutiny Screen

At Home Page of Dy.CE Office, the Advance Request is shown in the inbox of "Contractor Advance(s)" as:

| #     Advance Type     Advance Amount     LOA No.     LOA Date     Name of Work       1     Advance Against Machinery and Equipment     NRICONICWII20220001/ADVI4     3,093 75     10245470049430     09022022     Construction of all-weather covered shed over Washing No. 11 & amp; 12 in Rajdhani complex and over Washing Line No. 1 & amp; 12 in Rajdhani complex and over Washing Line No. 1 & amp; 12 in |   | 17 Message(Alert(s) available. Sho        | w Details                    | Rest PG        | submitted Agree | ement Preparec | Bling bared                                                                                                    |
|----------------------------------------------------------------------------------------------------|---|-------------------------------------------|------------------------------|----------------|-----------------|----------------|----------------------------------------------------------------------------------------------------|
| 1 Advance Against Machinery and Equipment NRICON/CWI/2022/0001/ADIVI4 3,093.75 10245470049430 09/02/2022 Construction of all-weather covered shed over Washing No. 11 & amp; 12 in Rajphani complex and over Washing Line No. 1 & + Show more                                                                                                    | ſ | # Advance Type                            | Advance Number               | Advance Amount | LOA No.         | LOA Date       | Name of Work                                                                                                    |
|                                                                                                    |   | 1 Advance Against Machinery and Equipment | NR/CON/Civil/2022/0001/ADV/4 | 3,093.75       | 10245470049430  | 09/02/2022     | Construction of all-weather covered shed over Washing No. 11 & amp; 12 in Rajdhani complex and over Washing Line No. 1 & + Show more |
|                                                                                                    |   |                                           |                              |                |                 |                |                                                                                                    |

Upon clicking the button *Dy.CE* office can view the received "Contractor Advance Request" as below:

| Contractor Adva               | ANCE > Advance proposal scrutiny       |                          |                    |                             |
|-------------------------------|----------------------------------------|--------------------------|--------------------|-----------------------------|
| Search Agreement No.:         | NR/CON/Civil/2022/0001                 | Q Search                 | Agreement<br>Date: | 06/04/2022                  |
| • LOA Details                 |                                        |                          |                    |                             |
| • Agreement Details           |                                        |                          |                    |                             |
| Security Instrument           | s)                                     |                          |                    |                             |
| • Comments                    |                                        |                          |                    |                             |
| Contract Agreement            | /Engineering Code Stipulation Remarks  | i i                      |                    |                             |
| Other Upload                  |                                        |                          |                    |                             |
| Advance Details               |                                        |                          |                    |                             |
| Advance Type:                 | Advance Against Machinery and Equipmen | nt Advance Nu            | mber: NF           | R/CON/Civil/2022/0001/ADV/4 |
| Amount of Advance<br>applied: | ₹ 3,093.75                             | Purchase pr<br>Equipment | ice of ₹4          | 1,125                       |
| Copy of Application of        | Screen shot of problem (6).pdf         |                          |                    |                             |

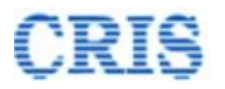

| Advance Details                                                                       |                                         |                                                 |                                |
|---------------------------------------------------------------------------------------|-----------------------------------------|-------------------------------------------------|--------------------------------|
| Advance Type:                                                                         | Advance Against Machinery and Equipment | Advance Number:                                 | NR/CON/Civil/2022/0001/ADV/4   |
| Amount of Advance<br>applied:                                                         | ₹ 3,093.75                              | Purchase price of<br>Equipment                  | ₹ 4,125                        |
| Copy of Application of<br>Advance:                                                    | Screen shot of problem (6).pdf          |                                                 |                                |
| Security Instrument Type                                                              | BG                                      | Insurance Expiry Date                           | 27/05/2022                     |
| Copy of Bill of Purchase equipment                                                    | Screen shot of problem (7).pdf          | Copy of Insurance of<br>Machinery and Equipment | Screen shot of problem (6).pdf |
| Proposal for Advance:                                                                 | Generate                                |                                                 |                                |
| Remarks regarding stipulatio<br>in the Contract Agreement/Er<br>Code for this Advance | n mentioned fdgdgd<br>ngineering 🙊      |                                                 | ĥ                              |

Click on "Generate" button as shown above, to generate the "Proposal for Advance" PDF as:

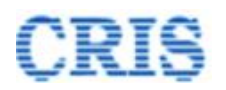

| LOA No.                     | : | 10245470049430                                                                                                    |
|-----------------------------|---|----------------------------------------------------------------------------------------------------|
| LOA Date                    | : | 09/02/2022                                                                                                    |
| LOA Amount                  | : | 504,352,752.38                                                                                                    |
| Work Name                   | : | Construction of all-weather covered shed over Washing No. 11 & amp;<br>12 in Rajdhani complex and over Washing Line No.1 & amp; 2 in DLT<br>complex including construction of RCC overhead tank (225 KL),<br>extension of service building, boundary wall & amp; fencing, connecting<br>road, 1 No. stabling cum examination line with RPC-IV facilities and<br>other allied works in New Delhi Railway station for upgradation of<br>existing coaching maintenance facilities for high speed train in Delhi<br>area. |
| Agreement No.               | : | NR/CON/Civil/2022/0001                                                                                                    |
| Agreement Date              | : | 2022-04-06                                                                                                    |
| Contractor Name             | : | PARAS RAILTECH PRIVATE LIMITED-NEW DELHI                                                                                                    |
| Advance Number              | : | NR/CON/Civil/2022/0001/ADV/4                                                                                                    |
| Advance Type                | : | Advance Against Machinery and Equipment                                                                                                    |
| Advance Amount              | : | 3,093.75                                                                                                    |
| Purchase Price of Equipment | : | 4,125                                                                                                    |
| Interest Rate (%)           | : | 21                                                                                                    |

#### **Proposal for Advance**

Special tender Condition(s) under which advance is granted:

SOP under which Competent Authority has full power to sanction the advance:

Close Save

Fill details in the popup and "Save" to generate the PDF.

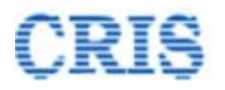

| Receiving Letter Details  |                                     |                      |                          |      |
|---------------------------|-------------------------------------|----------------------|--------------------------|------|
| Letter No.:               | Receiving Letter No.                | Letter Date:         | Receiving Letter Date    | Ê    |
| Received Date:            | Received Date                       | Verifying Authority: | Verifying Authority      |      |
| Designation:              | Designation                         | Contact No.:         | Contact No               |      |
| Copy of Receiving Letter: | Choose File No file chosen          |                      |                          |      |
|                           |                                     |                      |                          |      |
| BG Verification Status:   | 1 [-Select BG Verification Status-] |                      | ~                        |      |
| Document upload           |                                     |                      |                          |      |
| Any Other Doc. :          | Choose File No file chosen          | Description :        | Secription of Attachment |      |
| Forward                   |                                     |                      |                          |      |
| Action :                  | j≣ -[-Select-]-                     |                      |                          | ~    |
| Other Remarks, if any:    | ₱                                   |                      |                          |      |
| Mark To:                  | -[-Select-]-                        |                      |                          | ~    |
|                           |                                     |                      | ₩ For                    | ward |

After generating the Pdf, fill all details related to BG (not required in "Advance Type" as "Advance against Machinery and Equipment", and "Security Instrument Type" as Hypothecation Bond) and mention Remarks and then Forward the "Contractor Advance Request" to Dy.CE or return to Dy.CE if any corrections needed.

After sending, a Marking screen will appear as:

|   | 🕑 Propo        | sal Marked Successfully                                                                                                    | Proposal for Advance Marked to:<br>Dy. CE 1 Con/DLIC<br>dyce1dlic                                                                                                    |                               |                  |
|---|----------------|----------------------------------------------------------------------------------------------------|----------------------------------------------------------------------------------------------------|-------------------------------|------------------|
|   |                |                                                                                                    | Marking Date: 🛗 27/05/2022                                                                                                    |                               |                  |
|   |                |                                                                                                    | Marked for Action :                                                                                                    | Decision on Propo             | sal for advance  |
|   |                |                                                                                                    |                                                                                                    |                               |                  |
|   | LOA No         | LOA Details                                                                                                    |                                                                                                    | LOA Date                      | LOA Amount       |
| 1 | 10245470049430 | Construction of all-weather covered shed over Washing No. 11 & amp; 12 in Rajdhani complex<br>building, boundary wall & amp; fencing, connecting road, 1 No. stabiling cum examination line v<br>for high speed train in Delhi area. | and over Washing Line No.1 & amp; 2 in DLT complex including construction of RCC overhead tank (225 KL), extension of se<br>rth RPC-IV facilities and other alled works in New Deihi Railway station for upgradation of existing coaching maintenance fac | ervice 09/02/2022<br>clittles | 504,352,752.38 ₹ |

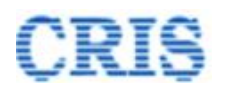

| For any query/issue, please write                          | on Message Center or write to email irwcms@cris.org | in or see Help section or <u>click here for Contact d</u> | letails 🖀 .                           |
|------------------------------------------------------------|-----------------------------------------------------|-----------------------------------------------------------|---------------------------------------|
| The Login-IDs starting with "adm                           | n" and "coadmin" are for the purpose of admini-     | stration and user management only. Separate Log           | gin-to should be created for "Assigni |
| Contract -> 🖉 Measurements -> 🖉 Billing -> 🖉 New Item -> 🖉 | Contract Variation -> 🖉 Zonal Work Order -> 👔 🛛     | Correspondence - 🖉 Macellaneous - 📑 Rej                   | port 🗸 🚺 Administration 🗸             |
|                                                            |                                                     | Extension of DOC >                                        |                                       |
| • Notifications                                            | LOA: Statistics                                     | PG Management >                                           |                                       |
| DOC expired or expiring in next 30 days.                   | Detail LOA Statistics                               | Release of PG/SD >                                        | ar Format                             |
| PG expired.                                                | 5                                                   | Contractor Advance >                                      | Contractor Advance Report             |
| Agreement(s) Signed by CSA.                                | 4                                                   | Message Center                                            | Outbox                                |
|                                                            | 3                                                   |                                                           | Special Works                         |
|                                                            | 2                                                   |                                                           | Other Works                           |
|                                                            | 1                                                   |                                                           |                                       |
| 17 Message/Alert(s) available. Show Details                | 0 LoA Ported PG Submitted                           | Agreement Prepared Billing Started                        |                                       |

Outbox is shown as:

By clicking the button . User can Pull Back the forwarded "Contractor Advance Request".

🛛 Contract 🗸 🖉 Measurements 🗸 🖉 Billing 🖌 🖉 New Hem 🖌 🖉 Contract Variation 🖉 Zonal Work Order 🗸 🖓 Correspondence 🗸 🦓 Miscellaneous 🖌 🚔 Report 🗸 Administration 🗸

| 🛙 Co   | 2 Contractor Advances Request > Outbox |                         |                                         |            |                        |                                |                     |                               |                |  |
|--------|----------------------------------------|-------------------------|-----------------------------------------|------------|------------------------|--------------------------------|---------------------|-------------------------------|----------------|--|
| Sr.No. | LOA No.                                | Agreement No            | Advance Type                            | Advance Id | Advance Amount Applied | Sent To                        | Sent Date           | Currently With                | Action         |  |
| 1      | 10245470049430                         | NR/CON/Civil/2022/0001  | Advance Against Machinery and Equipment | 4          | 3,093.75               | AXEN 1/DLIC (axen1dlic)        | 27/05/2022 01:03:35 | AXEN 1/DLIC (axen1dlic)       | ט              |  |
| 2      | 863240048806                           | NR/DLIC/Civil/2022/0002 | Mobilization Advance (Stage 1)          | 3          | 10,000                 | Contractor                     | 27/05/2022 11:56:25 | Contractor                    | ٥              |  |
| 3      | 863240048806                           | NR/DLIC/Civil/2022/0002 | Mobilization Advance (Stage 2)          | 2          | 100,000                | OS/Works 4/DLIC (osworks4dlic) | 26/05/2022 05:37:30 | Dy. CE 4 Con/DLIC (dyce4dlic) | $\backslash ]$ |  |
|        |                                        |                         |                                         |            |                        |                                |                     |                               | V              |  |

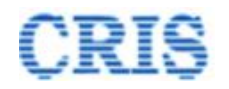

# **1.9.** Decision on Proposal for Advance Screen

At Home Page of Dy.CE, the Advance Request is shown in the inbox of "Contractor Advance(s)" as:

| 1 | MessageiAlert(s) available.             | # Details                    | Parkt Po       | r Submitted Agre | ement Prepared | Sling State                                                                                                    |
|---|-----------------------------------------|------------------------------|----------------|------------------|----------------|----------------------------------------------------------------------------------------------------|
| # | Advance Type                            | Advance Number               | Advance Amount | LOA No.          | LOA Date       | Name of Work                                                                                                    |
| 1 | Advance Against Machinery and Equipment | NR/CON/Civil/2022/0001/ADV/4 | 3,093.75       | 10245470049430   | 09/02/2022     | Construction of all-weather covered shed over Washing No. 11 & amp; 12 in Rajdhani complex and over Washing Line No. 1 &<br>+ Show more |
|   |                                         |                              |                |                  |                |                                                                                                    |
|   |                                         |                              |                |                  |                |                                                                                                    |
|   |                                         |                              |                |                  |                |                                                                                                    |

Upon clicking the button <sup>[L]</sup>, Dy.CE can view the received "Contractor Advance Request" as below:

| Advance Details                                                                   |                                         |                |                                                 |                                |
|-----------------------------------------------------------------------------------|-----------------------------------------|----------------|-------------------------------------------------|--------------------------------|
| Advance Type:                                                                     | Advance Against Machinery and Equipment |                | Advance Number:                                 | NR/CON/Civil/2022/0001/ADV/4   |
| Amount of Advance applied:                                                        | plied: ₹3,093.75                        |                | Purchase price of Equipment                     | ₹ 4,125                        |
| Copy of Application of<br>Advance:                                                | Screen shot of problem (6) pdf          |                |                                                 |                                |
| Security Instrument Type                                                          | BG                                      |                | Insurance Expiry Date                           | 27/05/2022                     |
| Copy of Bill of Purchase<br>equipment                                             | Screen shot of problem (7).pdf          |                | Copy of Insurance of<br>Machinery and Equipment | Screen shot of problem (6).pdf |
| Proposal for Advance:                                                             | Advance_Proposal_48572.pdf              |                | Sign digitally                                  |                                |
| Remarks regarding stipulation m<br>the Contract Agreement/Enginee<br>this Advance | nentioned in<br>ering Code for          | dvadzadfax     |                                                 |                                |
| Document upload                                                                   |                                         |                |                                                 |                                |
| Any Other Doc. :                                                                  | Choose File                             | No file chosen | Description :                                   | Secription of Attachment       |

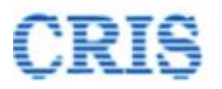

| Advance Details                                                                   |                                                          |                                                 |                                |                              |
|-----------------------------------------------------------------------------------|----------------------------------------------------------|-------------------------------------------------|--------------------------------|------------------------------|
| Advance Type:                                                                     | Advance Against I                                        | Machinery and Equipment                         | Advance Number:                | NR/CON/Civil/2022/0001/ADV/4 |
| Amount of Advance applied:                                                        | Int of Advance applied: ₹3,093.75                        |                                                 | Purchase price of Equipment    | ₹ 4,125                      |
| Copy of Application of<br>Advance:                                                | of Application of Screen shot of problem (6).pdf<br>nce: |                                                 |                                |                              |
| Security Instrument Type                                                          | urity Instrument Type BG                                 |                                                 | Insurance Expiry Date          | 27/05/2022                   |
| Copy of Bill of Purchase Screen shot of problem (7).pdf<br>quipment               |                                                          | Copy of Insurance of<br>Machinery and Equipment | Screen shot of problem (6).pdf |                              |
| Proposal for Advance:                                                             | Advance_Prop                                             | osal_48572.pdf                                  |                                |                              |
| Remarks regarding stipulation n<br>the Contract Agreement/Enginee<br>this Advance | nentioned in<br>ering Code for                           | 92                                              |                                |                              |
| Document upload                                                                   |                                                          |                                                 |                                |                              |
| Any Other Doc. :                                                                  | Choose File                                              | No file chosen                                  | Description :                  | Secription of Attachment     |
| Forward                                                                           |                                                          |                                                 |                                |                              |
| Action :                                                                          | i≡ -[-Select-]-                                          |                                                 |                                | ~                            |
| Other remarks, if any:                                                            | •                                                        |                                                 |                                |                              |
| Mark To:                                                                          | -[-Select-]-                                             |                                                 |                                | ~                            |
|                                                                                   |                                                          |                                                 |                                | M Forward                    |

"Sign" button would be appear for signing the PDF if Dy.CE chooses the forward action as above.

Sign the PDF before forwarding the proposal.

Mention Remarks and then Forward the "Contractor Advance Request" to CE or return to Dy.CE office if any corrections needed.

After sending, a Marking screen will appear as:

| ( | Propo          | osal Marked Successfully Prop<br>CE 1<br>ce 1dli                                                                                                    | sal for Advance Marked to:<br>con/DLIC<br>:                                                                                                    |                                                 |                  |
|---|----------------|----------------------------------------------------------------------------------------------------|----------------------------------------------------------------------------------------------------|-------------------------------------------------|------------------|
|   |                | Markin                                                                                                    | g Date: ∰ 27/05/2022                                                                                                    |                                                 |                  |
|   |                | Mark                                                                                                    | ed for Action :                                                                                                    | Approval of propo                               | sal for advance  |
|   |                |                                                                                                    |                                                                                                    |                                                 |                  |
| # | LOA No         | LOA Details                                                                                                    | <ul> <li>Proposal for advance forwarded successfully</li> </ul>                                                                                                    | LOA Date                                        | LOA Amount       |
| 1 | 10245470049430 | Construction of all-weather covered shed over Washing No. 11 & amp; 12 in Rajdhani compl<br>(225 KL), extension of service building, boundary wall & amp; fencing, connecting read, 1 Nc<br>for upgradation of existing coaching maintenance facilities for high speed train in Delhi area | x and over Washing Line No. 1 & amp: 2 in DLT complex including construction of RCC<br>stabling cum examination line with RPC-IV facilities and other allied works in New De | overhead tank 09/02/2022<br>Ihi Railway station | 504,352,752.38 ₹ |

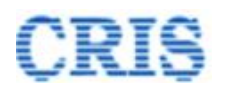

| For any query/issue, please write                          | on Message Center or write to email irwcms@cris.org | in or see Help section or <u>click here for Contact d</u> | letails 🖀 .                           |
|------------------------------------------------------------|-----------------------------------------------------|-----------------------------------------------------------|---------------------------------------|
| The Login-IDs starting with "adm                           | n" and "coadmin" are for the purpose of admini-     | stration and user management only. Separate Log           | gin-to should be created for "Assigni |
| Contract -> 🖉 Measurements -> 🖉 Billing -> 🖉 New Item -> 🖉 | Contract Variation -> 🖉 Zonal Work Order -> 👔 🛛     | Correspondence - 🖉 Macellaneous - 📑 Rej                   | port 🗸 🚺 Administration 🗸             |
|                                                            |                                                     | Extension of DOC >                                        |                                       |
| • Notifications                                            | LOA: Statistics                                     | PG Management >                                           |                                       |
| DOC expired or expiring in next 30 days.                   | Detail LOA Statistics                               | Release of PG/SD >                                        | ar Format                             |
| PG expired.                                                | 5                                                   | Contractor Advance >                                      | Contractor Advance Report             |
| Agreement(s) Signed by CSA.                                | 4                                                   | Message Center                                            | Outbox                                |
|                                                            | 3                                                   |                                                           | Special Works                         |
|                                                            | 2                                                   |                                                           | Other Works                           |
|                                                            | 1                                                   |                                                           |                                       |
| 17 Message/Alert(s) available. Show Details                | 0 LoA Ported PG Submitted                           | Agreement Prepared Billing Started                        |                                       |

Outbox is shown as:

By clicking the button . User can Pull Back the forwarded "Contractor Advance Request".

🛛 Contract 🗸 🖉 Measurements 🗸 🖉 Billing 🖌 🖉 New Hem 🖌 🖉 Contract Variation 🖉 Zonal Work Order 🗸 🖓 Correspondence 🗸 🦓 Miscellaneous 🖌 🚔 Report 🗸 Administration 🗸

| 🛙 Co   | ntractor Advanc | es Request > Outbox     |                                         |            |                        |                                |                     |                               | •              |
|--------|-----------------|-------------------------|-----------------------------------------|------------|------------------------|--------------------------------|---------------------|-------------------------------|----------------|
| Sr.No. | LOA No.         | Agreement No            | Advance Type                            | Advance Id | Advance Amount Applied | Sent To                        | Sent Date           | Currently With                | Action         |
| 1      | 10245470049430  | NR/CON/Civil/2022/0001  | Advance Against Machinery and Equipment | 4          | 3,093.75               | AXEN 1/DLIC (axen1dlic)        | 27/05/2022 01:03:35 | AXEN 1/DLIC (axen1dlic)       | ט              |
| 2      | 863240048806    | NR/DLIC/Civil/2022/0002 | Mobilization Advance (Stage 1)          | 3          | 10,000                 | Contractor                     | 27/05/2022 11:56:25 | Contractor                    | ٥              |
| 3      | 863240048806    | NR/DLIC/Civil/2022/0002 | Mobilization Advance (Stage 2)          | 2          | 100,000                | OS/Works 4/DLIC (osworks4dlic) | 26/05/2022 05:37:30 | Dy. CE 4 Con/DLIC (dyce4dlic) | $\backslash ]$ |
|        |                 |                         |                                         |            |                        |                                |                     |                               | V              |

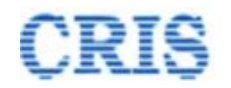

# 1.10. Proposal Received for Approval

At Home Page of CE, the Advance Request is shown in the inbox of "Contractor Advance(s)" as:

| 0 | ) MessageiAleri(s) available. Soo       | w Detais                     | <del>Roted</del> Po | Submitted Agre | ement Prepared | Billing Started                                                                                                    |
|---|-----------------------------------------|------------------------------|---------------------|----------------|----------------|----------------------------------------------------------------------------------------------------|
| # | Advance Type                            | Advance Number               | Advance Amount      | LOA No.        | LOA Date       | Name of Work                                                                                                    |
| 1 | Advance Against Machinery and Equipment | NR/CON/Civil/2022/0001/ADV/4 | 3,093.75            | 10245470049430 | 09/02/2022     | Construction of all-weather covered shed over Washing No. 11 & amp; 12 in Rajdhani complex and over Washing Line No. 1 & 72 + Show more |
|   |                                         |                              |                     |                |                |                                                                                                    |

Upon clicking the button *CE* user can view the received "Contractor Advance Request" as below:

| Contractor Advance                 | Ce > Proposal Received for Approval     |          |                                                 |                                |
|------------------------------------|-----------------------------------------|----------|-------------------------------------------------|--------------------------------|
| Search Agreement No.:              | NR/CON/Civil/2022/0001                  | Q Search | Agreement Dat                                   | e: 06/04/2022                  |
| • LOA Details                      |                                         |          |                                                 |                                |
| • Agreement Details                |                                         |          |                                                 |                                |
| Security Instrument(s)             |                                         |          |                                                 |                                |
| • Comments                         |                                         |          |                                                 |                                |
| Contract Agreement/Er              | gineering Code Stipulation Remarks      |          |                                                 |                                |
| Other Upload                       |                                         |          |                                                 |                                |
| Advance Details                    |                                         |          |                                                 |                                |
| Advance Type:                      | Advance Against Machinery and Equipment |          | Advance Number:                                 | NR/CON/Civil/2022/0001/ADV/4   |
| Amount of Advance applied:         | ₹ 3,093.75                              |          | Purchase price of Equipment                     | ₹ 4,125                        |
| Copy of Application of Advance:    | Screen shot of problem (6).pdf          |          |                                                 |                                |
| Security Instrument Type           | BG                                      |          | Insurance Expiry Date                           | 27/05/2022                     |
| Copy of Bill of Purchase equipment | Screen shot of problem (7).pdf          |          | Copy of Insurance of<br>Machinery and Equipment | Screen shot of problem (6).pdf |
| Proposal for Advance:              | Advance_Proposal_48572.pdf              |          |                                                 |                                |

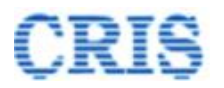

| Advance Details                    |                                                                                                    |                                                 |                                |
|------------------------------------|----------------------------------------------------------------------------------------------------|-------------------------------------------------|--------------------------------|
| Advance Type:                      | Advance Against Machinery and Equipment                                                                   | Advance Number:                                 | NR/CON/Civil/2022/0001/ADV/4   |
| Amount of Advance applied:         | ₹ 3,093.75                                                                                                | Purchase price of Equipment                     | ₹ 4,125                        |
| Copy of Application of<br>Advance: | Screen shot of problem (6).pdf                                                                            |                                                 |                                |
| Security Instrument Type           | BG                                                                                                    | Insurance Expiry Date                           | 27/05/2022                     |
| Copy of Bill of Purchase equipment | Screen shot of problem (7).pdf                                                                            | Copy of Insurance of<br>Machinery and Equipment | Screen shot of problem (6).pdf |
| Proposal for Advance:              | Advance_Proposal_48572.pdf                                                                                | Sign digitally                                  |                                |
| Document upload                    |                                                                                                    |                                                 |                                |
| Any Other Doc. :                   | Choose File No file chosen                                                                                | Description :                                   | Description of Attachment      |
| Forward                            |                                                                                                    |                                                 |                                |
| Action :                           | E Proposal is sanctioned & forwarded                                                                      |                                                 | ~                              |
| Remarks, if any:                   | $\ensuremath{\mathfrak{P}}^{\ensuremath{Proposal}}$ is sanctioned & forwarded $\ensuremath{\mathfrak{S}}$ |                                                 |                                |
| Mark To:                           | -Select One-                                                                                              |                                                 | ~                              |
|                                    |                                                                                                    |                                                 | H Forward                      |

"Sign" button would be appear for signing the PDF as above. Sign the PDF before forwarding the proposal.

Mention Remarks and then Forward the "Contractor Advance Request" to Dy.CE or return to Dy.CE if any corrections needed.

After sending, a Marking screen will appear as:

|   | Propo          | osal Marked Successfully<br>Dy. dyce                                                                                                    | Proposal for Advance Marked to:<br>Dy. CE 1 Con/DLIC<br>dyce1dlic |                                                                                                    |                                                             |            |                 |
|---|----------------|----------------------------------------------------------------------------------------------------|-------------------------------------------------------------------|----------------------------------------------------------------------------------------------------|-------------------------------------------------------------|------------|-----------------|
|   |                | Mark                                                                                                    | rking Date:                                                       | : 🗎 27/05/2022                                                                                                    |                                                             |            |                 |
|   |                | Ma                                                                                                    | arked for A                                                       | ction :                                                                                                    | Proposal                                                    | processing | after approval  |
|   |                |                                                                                                    |                                                                   | ✓ Proposal for advance forwarded successfully                                                                                         |                                                             |            |                 |
| # | LOA No         | LOA Details                                                                                                    |                                                                   |                                                                                                    |                                                             | LOA Date   | LOA Amount      |
| 1 | 10245470049430 | Construction of all-weather covered shed over Washing No. 11 & amp. 12 in Rajdhani com<br>(225 KL), extension of service building, boundary wall & amp, fencing, connecting road, 11<br>for upgradation of existing coaching maintenance facilities for high speed train in Delhi are | omplex and ove<br>1 No. stabling o<br>area.                       | er Washing Line No.1 & amp; 2 in DLT complex including construc<br>cum examination line with RPC-IV facilities and other allied work: | tion of RCC overhead tank<br>s in New Delhi Railway station | 09/02/2022 | 504,352,752.38₹ |

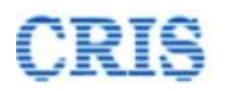

| For any query/issue, please v                            | vrite on Message Center or write to email invcms@cris.c | rg.in or see Help section or <u>click here for Contact</u> | details 🕿 .                             |
|----------------------------------------------------------|---------------------------------------------------------|------------------------------------------------------------|-----------------------------------------|
| The Login-IDs starting with "a                           | admin" and "coadmin" are for the purpose of admi        | nistration and user management only. Separate L            | ogin-ro should be created for "Assignme |
| Contract -> 🖉 Measurements -> 😰 Billing -> 📝 New Item -> | Contract Variation - Zonal Work Order - Z               | Correspondence - 🖉 Miscellaneous - 🖹 R                     | eport 🗸 🖉 Administration 🗸              |
|                                                          |                                                         | Extension of DOC >                                         |                                         |
| • Notifications                                          | LOA: Statistics                                         | PG Management >                                            |                                         |
| DOC expired or expiring in next 30 days.                 | Detail LOA Statistics                                   | Release of PG/SD >                                         | ar Format                               |
| B PG expired.                                            | 5                                                       | Contractor Advance >                                       | Contractor Advance Report               |
| Agreement(s) Signed by CSA.                              | 4                                                       | Message Center                                             | Outbox                                  |
|                                                          | 3                                                       |                                                            | Special Works                           |
|                                                          | 2                                                       |                                                            | Other Works                             |
|                                                          | 1                                                       |                                                            |                                         |
|                                                          |                                                         |                                                            |                                         |
| 17 Message/Alert(s) available. Show Details              | LoA Ported PG Submitte                                  | d Agreement Prepared Billing Started                       |                                         |

Outbox is shown as:

By clicking the button . User can Pull Back the forwarded "Contractor Advance Request".

🛛 Contract 🗸 🖉 Measurements 🗸 🖉 Billing 🗸 🖉 New Item 🗸 🖉 Contract Variation 🗸 🖉 Zonal Work Order 🗸 🖉 Correspondence 🗸 🖉 Miscellaneous 🖌 🖀 Report 🗸 Administration 🗸

| 🛯 Co   | ntractor Advanc | es Request > Outbox     |                                         |            |                        |                                |                     |                               | ^            |
|--------|-----------------|-------------------------|-----------------------------------------|------------|------------------------|--------------------------------|---------------------|-------------------------------|--------------|
| Sr.No. | LOA No.         | Agreement No            | Advance Type                            | Advance Id | Advance Amount Applied | Sent To                        | Sent Date           | Currently With                | Action       |
| 1      | 10245470049430  | NR/CON/Civil/2022/0001  | Advance Against Machinery and Equipment | 4          | 3,093.75               | AXEN 1/DLIC (axen1dlic)        | 27/05/2022 01:03:35 | AXEN 1/DLIC (axen1dlic)       | 0            |
| 2      | 863240048806    | NR/DLIC/Civil/2022/0002 | Mobilization Advance (Stage 1)          | 3          | 10,000                 | Contractor                     | 27/05/2022 11:56:25 | Contractor                    | ື            |
| 3      | 863240048806    | NR/DLIC/Civil/2022/0002 | Mobilization Advance (Stage 2)          | 2          | 100,000                | OS/Works 4/DLIC (osworks4dlic) | 26/05/2022 05:37:30 | Dy. CE 4 Con/DLIC (dyce4dlic) |              |
|        |                 |                         |                                         |            |                        |                                |                     |                               | $\mathbf{V}$ |

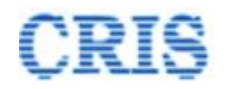

# 1.11. Proposal Processing after Approval

At Home Page of Dy.CE, the Advance Request is shown in the inbox of "Contractor Advance(s)" as:

|   | I) Message/Alert(s) available. Sho<br>Sontractor Advances(s) | v Details                    | Renter Po      | Submitted Agre | ement Prepared | U Billing Started                                                                                                    |
|---|--------------------------------------------------------------|------------------------------|----------------|----------------|----------------|----------------------------------------------------------------------------------------------------|
| ŧ | Advance Type                                                 | Advance Number               | Advance Amount | LOA No.        | LOA Date       | Name of Work                                                                                                    |
| 1 | Advance Against Machinery and Equipment                      | NR/CON/Civil/2022/0001/ADV/4 | 3,093.75       | 10245470049430 | 09/02/2022     | Construction of all-weather covered shed over Washing No. 11 & amp; 12 in Rajdhani complex and over Washing Line No. 1 & + Show more |
|   |                                                              |                              |                |                |                |                                                                                                    |

Upon clicking the button *I*, Dy.CE user can view the received "Contractor Advance Request" as below:

Contractor Advance > Proposal processing after approval

| Search Agreement No.:              | NR/CON/Civil/2022/0001                  | Q Search | Agreement Date:                               | 06/04/2022                     |
|------------------------------------|-----------------------------------------|----------|-----------------------------------------------|--------------------------------|
|                                    |                                         |          |                                               |                                |
| LOA Details                        |                                         |          |                                               |                                |
|                                    |                                         |          |                                               |                                |
| Agreement Details                  |                                         |          |                                               |                                |
|                                    |                                         |          |                                               |                                |
| Security Instrument(s)             |                                         |          |                                               |                                |
|                                    |                                         |          |                                               |                                |
| O Comments                         |                                         |          |                                               |                                |
|                                    |                                         |          |                                               |                                |
| O Contract Agreement/En            | gineering Code Stipulation Remarks      |          |                                               |                                |
|                                    |                                         |          |                                               |                                |
| Other Upload                       |                                         |          |                                               |                                |
|                                    |                                         |          |                                               |                                |
| Advance Details                    |                                         |          |                                               |                                |
| Advance Details                    |                                         |          |                                               |                                |
| Advance Type:                      | Advance Against Machinery and Equipment | A        | dvance Number:                                | NR/CON/Civil/2022/0001/ADV/4   |
|                                    | ₹ 3.093.75                              | _        |                                               | ₹ 4 125                        |
| Amount of Advance applied:         |                                         | P        | urchase price of Equipment                    |                                |
| Copy of Application of<br>Advance: | Screen shot of problem (6).pdf          |          |                                               |                                |
| Security Instrument Type           | BG                                      | In       | surance Expiry Date                           | 27/05/2022                     |
| Copy of Bill of Purchase equipment | Screen shot of problem (7).pdf          | C.<br>M  | opy of Insurance of<br>achinery and Equipment | Screen shot of problem (6).pdf |

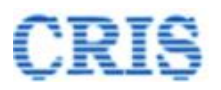

| Advance Details                    |                                                                          |                                                 |                                           |
|------------------------------------|--------------------------------------------------------------------------|-------------------------------------------------|-------------------------------------------|
| Advance Type:                      | Advance Against Machinery and Equipment                                  | Advance Number:                                 | NR/CON/Civil/2022/0001/ADV/4              |
| Amount of Advance applied:         | ₹ 3,093.75                                                               | Purchase price of Equipment                     | ₹ 4,125                                   |
| Copy of Application of<br>Advance: | Screen shot of problem (6).pdf                                           |                                                 |                                           |
| Security Instrument Type           | BG                                                                       | Insurance Expiry Date                           | 27/05/2022                                |
| Copy of Bill of Purchase equipment | Screen shot of problem (7).pdf                                           | Copy of Insurance of<br>Machinery and Equipment | Screen shot of problem (6).pdf            |
| Proposal for Advance:              | Advance_Proposal_48572.pdf                                               |                                                 |                                           |
| Document upload                    |                                                                          |                                                 |                                           |
| Any Other Doc. :                   | Choose File No file chosen                                               | Description :                                   | Secription of Attachment                  |
| Forward                            |                                                                          |                                                 |                                           |
| Action:                            | $\equiv$ Proposal is forwarded for safe custody of verified BG           |                                                 | ~                                         |
| Remarks, if any:                   | Proposal is forwarded for safe custody of verified BG $\ref{eq:started}$ |                                                 |                                           |
|                                    |                                                                          |                                                 | le la la la la la la la la la la la la la |
| Mark To:                           | -Select One-                                                             |                                                 | ×                                         |
|                                    |                                                                          |                                                 | AL Farmer                                 |

Mention Remarks and then Forward the "Contractor Advance Request" to Dy.FA for further Processing.

After sending, a Marking screen will appear as:

|   | Propo            | Disal Marked Successfully Proposa<br>Dy. FA/C<br>dyfa1dlic                                                                                                    | I for Advance Marked to:<br>on 1/DLIC                                                                                                    |                                                                   |             |                 |
|---|------------------|----------------------------------------------------------------------------------------------------|----------------------------------------------------------------------------------------------------|-------------------------------------------------------------------|-------------|-----------------|
|   |                  | Marking                                                                                                    | Date: 🛗 27/05/2022                                                                                                    |                                                                   |             |                 |
|   |                  | Marked                                                                                                    | for Action :                                                                                                    | Proposal Processing & Co                                          | onfirmation | for BG custody  |
|   |                  |                                                                                                    |                                                                                                    |                                                                   |             |                 |
| l | # LOA No         | LOA Details                                                                                                    | <ul> <li>Proposal for advance forwarded successfully</li> </ul>                                                                             |                                                                   | LOA Date    | LOA Amount      |
|   | 1 10245470049430 | Construction of all-weather covered shed over Washing No. 11 & amp. 12 in Rajdhani complex a<br>(225 KL), extension of service building, boundary wall & amp, fencing, connecting road, 1 No. st<br>for upgradation of existing coaching maintenance facilities for high speed train in Delhi area. | ind over Washing Line No.1 & amp; 2 in DLT complex including const<br>abling cum examination line with RPC-IV facilities and other alled wo | ruction of RCC overhead tank<br>vrks in New Delhi Railway station | 09/02/2022  | 504,352,752.38₹ |

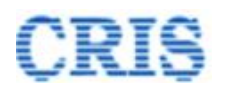

| For any query/issue, please write                          | on Message Center or write to email irwcms@cris.org | in or see Help section or <u>click here for Contact d</u> | letails 🖀 .                           |
|------------------------------------------------------------|-----------------------------------------------------|-----------------------------------------------------------|---------------------------------------|
| The Login-IDs starting with "adm                           | n" and "coadmin" are for the purpose of admini-     | stration and user management only. Separate Log           | gin-to should be created for "Assigni |
| Contract -> 🖉 Measurements -> 🖉 Billing -> 🖉 New Item -> 🖉 | Contract Variation -> 🖉 Zonal Work Order -> 👔 🛛     | Correspondence - 🖉 Macellaneous - 📑 Rej                   | port 🗸 🚺 Administration 🗸             |
|                                                            |                                                     | Extension of DOC >                                        |                                       |
| • Notifications                                            | LOA: Statistics                                     | PG Management >                                           |                                       |
| DOC expired or expiring in next 30 days.                   | Detail LOA Statistics                               | Release of PG/SD >                                        | ar Format                             |
| PG expired.                                                | 5                                                   | Contractor Advance >                                      | Contractor Advance Report             |
| Agreement(s) Signed by CSA.                                | 4                                                   | Message Center                                            | Outbox                                |
|                                                            | 3                                                   |                                                           | Special Works                         |
|                                                            | 2                                                   |                                                           | Other Works                           |
|                                                            | 1                                                   |                                                           |                                       |
| 17 Message/Alert(s) available. Show Details                | 0 LoA Ported PG Submitted                           | Agreement Prepared Billing Started                        |                                       |

Outbox is shown as:

By clicking the button . User can Pull Back the forwarded "Contractor Advance Request".

🛛 Contract 🗸 🖉 Measurements 🗸 🖉 Billing 🖌 🖉 New Hem 🖌 🖉 Contract Variation 🖉 Zonal Work Order 🗸 🖓 Correspondence 🗸 🦓 Miscellaneous 🖌 🚔 Report 🗸 Administration 🗸

| 🛙 Co   | ntractor Advanc | es Request > Outbox     |                                         |            |                        |                                |                     |                               | •              |
|--------|-----------------|-------------------------|-----------------------------------------|------------|------------------------|--------------------------------|---------------------|-------------------------------|----------------|
| Sr.No. | LOA No.         | Agreement No            | Advance Type                            | Advance Id | Advance Amount Applied | Sent To                        | Sent Date           | Currently With                | Action         |
| 1      | 10245470049430  | NR/CON/Civil/2022/0001  | Advance Against Machinery and Equipment | 4          | 3,093.75               | AXEN 1/DLIC (axen1dlic)        | 27/05/2022 01:03:35 | AXEN 1/DLIC (axen1dlic)       | ט              |
| 2      | 863240048806    | NR/DLIC/Civil/2022/0002 | Mobilization Advance (Stage 1)          | 3          | 10,000                 | Contractor                     | 27/05/2022 11:56:25 | Contractor                    | ٥              |
| 3      | 863240048806    | NR/DLIC/Civil/2022/0002 | Mobilization Advance (Stage 2)          | 2          | 100,000                | OS/Works 4/DLIC (osworks4dlic) | 26/05/2022 05:37:30 | Dy. CE 4 Con/DLIC (dyce4dlic) | $\backslash ]$ |
|        |                 |                         |                                         |            |                        |                                |                     |                               | V              |

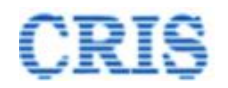

# **1.12.** Proposal Processing & Confirmation for BG Custody

At Home Page of Dy.FA, the Advance Request is shown in the inbox of "Contractor Advance(s)" as:

|   | Message/Alert(s) available.         Sec           Contractor Advances(s)         Sec | v Details                    | Renterrent     | Submitted Agre | ement Prepared | Billing Stand                                                                                                    |
|---|--------------------------------------------------------------------------------------|------------------------------|----------------|----------------|----------------|----------------------------------------------------------------------------------------------------|
| 1 | ¥ Advance Type                                                                       | Advance Number               | Advance Amount | LOA No.        | LOA Date       | Name of Work                                                                                                    |
|   | Advance Against Machinery and Equipment                                              | NR/CON/Civil/2022/0001/ADV/4 | 3,093.75       | 10245470049430 | 09/02/2022     | Construction of all-weather covered shed over Washing No. 11 & amp; 12 in Rajdhani complex and over Washing Line No. 1 & 12 + Show more |
|   |                                                                                      |                              |                |                |                |                                                                                                    |

Upon clicking the button *I*, Dy.FA user can view the received "Contractor Advance Request" as below:

| Search Agreement No.:                 | NR/CON/Civil/2022/0001                  | Q Search                      | Agreement Date:                                                                                                    | 06/04/2022                     |
|---------------------------------------|-----------------------------------------|-------------------------------|----------------------------------------------------------------------------------------------------|--------------------------------|
|                                       |                                         |                               |                                                                                                    |                                |
| O LOA Details                         |                                         |                               |                                                                                                    |                                |
| O Agreement Details                   |                                         |                               |                                                                                                    |                                |
| Security Instrument(s)                |                                         |                               |                                                                                                    |                                |
| Comments                              |                                         |                               |                                                                                                    |                                |
| O Contract Agreement/En               | gineering Code Stipulation Remarks      |                               |                                                                                                    |                                |
|                                       |                                         |                               |                                                                                                    |                                |
| Other Upload                          |                                         |                               |                                                                                                    |                                |
| Advance Details                       |                                         |                               |                                                                                                    |                                |
| Advance Type:                         | Advance Against Machinery and Equipment | Advance Num                   | ber: NR/                                                                                                    | CON/Civil/2022/0001/ADV/4      |
| Amount of Advance applied:            | ₹ 3,093.75                              | Purchase pric                 | e of Equipment ₹4,                                                                                                    | 125                            |
| Copy of Application of<br>Advance:    | Screen shot of problem (6).pdf          |                               |                                                                                                    |                                |
| Security Instrument Type              | BG                                      | Insurance Ex                  | biry Date 27/0                                                                                                    | 15/2022                        |
| Copy of Bill of Purchase<br>equipment | Screen shot of problem (7).pdf          | Copy of Insur<br>Machinery an | ance of the state of the state | Screen shot of problem (6).pdf |

Contractor Advance > Proposal Processing & Confirmation for BG custody

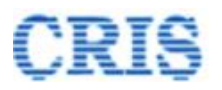

| Advance Details                    |                                                         |                                                 |                                |           |
|------------------------------------|---------------------------------------------------------|-------------------------------------------------|--------------------------------|-----------|
| Advance Type:                      | Advance Against Machinery and Equipment                 | Advance Number:                                 | NR/CON/Civil/2022/0001/ADV/4   |           |
| Amount of Advance applied:         | ₹ 3,093.75                                              | Purchase price of Equipment                     | ₹ 4,125                        |           |
| Copy of Application of<br>Advance: | Screen shot of problem (6).pdf                          |                                                 |                                |           |
| Security Instrument Type           | BG                                                      | Insurance Expiry Date                           | 27/05/2022                     |           |
| Copy of Bill of Purchase equipment | Screen shot of problem (7).pdf                          | Copy of Insurance of<br>Machinery and Equipment | Screen shot of problem (6).pdf |           |
| BG Verification Status             | Verified                                                |                                                 |                                |           |
| Proposal for Advance:              | Advance_Proposal_48572.pdf                              |                                                 |                                |           |
| Document upload                    |                                                         |                                                 |                                |           |
| Any Other Doc. :                   | Choose File No file chosen                              | Description :                                   | Secription of Attachment       |           |
| Forward                            |                                                         |                                                 |                                |           |
| Action:                            | E Proposal is forwarded for keeping BG in safe custody. |                                                 |                                | ~         |
| Remarks, if any:                   | Proposal is forwarded for keeping BG in safe custody.   |                                                 |                                |           |
| Mark To:                           | -Select One-                                            |                                                 |                                |           |
|                                    |                                                         |                                                 |                                | H Forward |

Mention Remarks and then Forward the "Contractor Advance Request" to SO Finance or return to Dy.CE if any correction required.

After sending, a Marking screen will appear as:

|   | Propo          | sal Marked Successfully                                                                                                    | Proposal for Advance Marked to:<br>SO/Fin 1/DLIC<br>sofin1dlic                                                                                                    |            |                  |
|---|----------------|----------------------------------------------------------------------------------------------------|----------------------------------------------------------------------------------------------------|------------|------------------|
|   |                |                                                                                                    | Marking Date: 🛗 27/05/2022                                                                                                    |            |                  |
|   |                |                                                                                                    | Marked for Action :                                                                                                    | BG         | Safe Custody     |
|   |                |                                                                                                    |                                                                                                    |            |                  |
| # | LOA No         | LOA Details                                                                                                    |                                                                                                    | LOA Date   | LOA Amount       |
| 1 | 10245470049430 | Construction of all-weather covered shed over Washing No. 11 & amp; 12 in Rajdhi<br>(225 KL), extension of service building, boundary wall & amp; fencing, connecting r<br>for upgradation of existing coaching maintenance facilities for high speed train in D | ani complex and over Washing Line No.1 &: 2 in DLT complex including construction of RCC overhead tank<br>coad. 1 No.stabling cum examination line with RPC-IV facilities and other allied works in New Delhi Railway station<br>etial area. | 09/02/2022 | 504,352,752.38 ₹ |

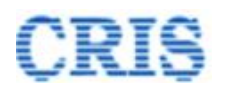

| For any query/issue, please write                          | on Message Center or write to email irwcms@cris.org | in or see Help section or <u>click here for Contact d</u> | letails 🖀 .                           |
|------------------------------------------------------------|-----------------------------------------------------|-----------------------------------------------------------|---------------------------------------|
| The Login-IDs starting with "adm                           | n" and "coadmin" are for the purpose of admini-     | stration and user management only. Separate Log           | gin-to should be created for "Assigni |
| Contract -> 🖉 Measurements -> 🖉 Billing -> 🖉 New Item -> 🖉 | Contract Variation -> 🖉 Zonal Work Order -> 👔 🛛     | Correspondence - 🖉 Macellaneous - 📑 Rej                   | port 🗸 🚺 Administration 🗸             |
|                                                            |                                                     | Extension of DOC >                                        |                                       |
| • Notifications                                            | LOA: Statistics                                     | PG Management >                                           |                                       |
| DOC expired or expiring in next 30 days.                   | Detail LOA Statistics                               | Release of PG/SD >                                        | ar Format                             |
| PG expired.                                                | 5                                                   | Contractor Advance >                                      | Contractor Advance Report             |
| Agreement(s) Signed by CSA.                                | 4                                                   | Message Center                                            | Outbox                                |
|                                                            | 3                                                   |                                                           | Special Works                         |
|                                                            | 2                                                   |                                                           | Other Works                           |
|                                                            | 1                                                   |                                                           |                                       |
| 17 Message/Alert(s) available. Show Details                | 0 LoA Ported PG Submitted                           | Agreement Prepared Billing Started                        |                                       |

Outbox is shown as:

By clicking the button . User can Pull Back the forwarded "Contractor Advance Request".

🛛 Contract 🗸 🖉 Measurements 🗸 🖉 Billing 🖌 🖉 New Hem 🖌 🖉 Contract Variation 🖉 Zonal Work Order 🗸 🖓 Correspondence 🗸 🦓 Miscellaneous 🖌 🚔 Report 🗸 Administration 🗸

| 🛙 Co   | ntractor Advanc | es Request > Outbox     |                                         |            |                        |                                |                     |                               | •              |
|--------|-----------------|-------------------------|-----------------------------------------|------------|------------------------|--------------------------------|---------------------|-------------------------------|----------------|
| Sr.No. | LOA No.         | Agreement No            | Advance Type                            | Advance Id | Advance Amount Applied | Sent To                        | Sent Date           | Currently With                | Action         |
| 1      | 10245470049430  | NR/CON/Civil/2022/0001  | Advance Against Machinery and Equipment | 4          | 3,093.75               | AXEN 1/DLIC (axen1dlic)        | 27/05/2022 01:03:35 | AXEN 1/DLIC (axen1dlic)       | ט              |
| 2      | 863240048806    | NR/DLIC/Civil/2022/0002 | Mobilization Advance (Stage 1)          | 3          | 10,000                 | Contractor                     | 27/05/2022 11:56:25 | Contractor                    | ٥              |
| 3      | 863240048806    | NR/DLIC/Civil/2022/0002 | Mobilization Advance (Stage 2)          | 2          | 100,000                | OS/Works 4/DLIC (osworks4dlic) | 26/05/2022 05:37:30 | Dy. CE 4 Con/DLIC (dyce4dlic) | $\backslash ]$ |
|        |                 |                         |                                         |            |                        |                                |                     |                               | V              |

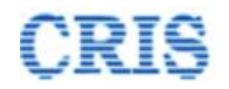

# **1.13.** Proposal Received for BG Safe Custody Screen

At Home Page of Dy.FA Office, the Advance Request is shown in the inbox of "Contractor Advance(s)" as:

| ( | 7 Messagei Alert(s) available. Sho      | v Details                    | Parto Pd       | Submitted Agre | ement Preparec | Bring Started 7                                                                                                    |
|---|-----------------------------------------|------------------------------|----------------|----------------|----------------|----------------------------------------------------------------------------------------------------|
| # | ontractor Advances(s)<br>Advance Type   | Advance Number               | Advance Amount | LOA No.        | LOA Date       | Name of Work                                                                                                    |
| 1 | Advance Against Machinery and Equipment | NR/CON/Civil/2022/0001/ADV/4 | 3,093.75       | 10245470049430 | 09/02/2022     | Construction of all-weather covered shed over Washing No. 11 & amp; 12 in Rajdhani complex and over Washing Line No. 1 & + Show more |
|   |                                         |                              |                |                |                |                                                                                                    |
|   |                                         |                              |                |                |                |                                                                                                    |
|   |                                         | _                            |                |                |                |                                                                                                    |

Upon clicking the button *I*, Dy.FA office user can view the received "Contractor Advance Request" as below:

| Contractor Advanc                  | e > Proposal received for BG safe custody |          |                                                 |                                |
|------------------------------------|-------------------------------------------|----------|-------------------------------------------------|--------------------------------|
| Search Agreement No.:              | NR/CON/Civil/2022/0001                    | Q Search | Agreement Date                                  | e: 06/04/2022                  |
|                                    |                                           |          |                                                 |                                |
| C LOA Details                      |                                           |          |                                                 |                                |
| Agreement Details                  |                                           |          |                                                 |                                |
| Security Instrument(s)             |                                           |          |                                                 |                                |
| Comments                           |                                           |          |                                                 |                                |
| Contract Agreement/Eng             | gineering Code Stipulation Remarks        |          |                                                 |                                |
| Other Upload                       |                                           |          |                                                 |                                |
| Advance Details                    |                                           |          |                                                 |                                |
| Advance Type:                      | Advance Against Machinery and Equipment   |          | Advance Number:                                 | NR/CON/Civil/2022/0001/ADV/4   |
| Amount of Advance applied:         | ₹ 3,093.75                                |          | Purchase price of Equipment                     | ₹4,125                         |
| Copy of Application of<br>Advance: | Screen shot of problem (6).pdf            |          |                                                 |                                |
| Security Instrument Type           | BG                                        |          | Insurance Expiry Date                           | 27/05/2022                     |
| Copy of Bill of Purchase equipment | Screen shot of problem (7).pdf            |          | Copy of Insurance of<br>Machinery and Equipment | Screen shot of problem (6).pdf |

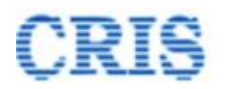

| BG Verification Status                  | Verified                                   |               |                                  |
|-----------------------------------------|--------------------------------------------|---------------|----------------------------------|
| Proposal for Advance:                   | Advance_Proposal_48572.pdf                 |               |                                  |
| Security Instrument(s)<br>Custody Date: | 27/05/2022                                 | <b>m</b>      |                                  |
| Document upload                         |                                            |               |                                  |
| Any Other Doc. :                        | Choose File No file chosen                 | Description : | Source Description of Attachment |
| Certified that Security In:             | strument(s) has been kept in safe Custody. |               |                                  |
| Forward                                 |                                            |               |                                  |
| Action :                                | j≣ BG is in order & kept in safe custody.  |               | ~                                |
| Remarks, if any:                        | BG is in order & kept in safe custody.     |               |                                  |
|                                         |                                            |               |                                  |
| Mark To:                                | -Select One-                               |               | × .                              |
|                                         |                                            |               | N Forward                        |

User fill Security Instrument(s) Custody Date and mention Remarks and then Forward the "Contractor Advance Request" to Dy.FA.

After sending, a Marking screen will appear as:

|   | Propo          | psal Marked Successfully<br>Dy. F<br>dyfa                                                                                                    | posal for Adva<br>FA/Con 1/DLIC<br>11dlic        | ance Marked to:<br>;                                                                                                    |                                                              |             |                 |
|---|----------------|----------------------------------------------------------------------------------------------------|--------------------------------------------------|----------------------------------------------------------------------------------------------------|--------------------------------------------------------------|-------------|-----------------|
|   |                | Mark                                                                                                    | king Date: 🋗 2                                   | 27/05/2022                                                                                                    |                                                              |             |                 |
|   |                | Ma                                                                                                    | rked for Action                                  | :                                                                                                    | BG S                                                         | Safe Custod | y Confirmation  |
|   |                |                                                                                                    | ~                                                | Proposal for Advance forwarded successfully                                                                               |                                                              |             |                 |
| # | LOA No         | LOA Details                                                                                                    |                                                  |                                                                                                    |                                                              | LOA Date    | LOA Amount      |
| 1 | 10245470049430 | Construction of all-weather covered shed over Washing No. 11 & amp. 12 in Rajdhani com<br>(225 KL), extension of service building, boundary wall & amp, fencing, connecting road. 11<br>for upgradation of existing coaching maintenance facilities for high speed train in Dahi are | nplex and over Was<br>No. stabling cum ex<br>ea. | hing Line No.1 & amp; 2 in DLT complex including constru-<br>xamination line with RPC-IV facilities and other allied work | ction of RCC overhead tank<br>s in New Delhi Railway station | 09/02/2022  | 504,352,752.38₹ |

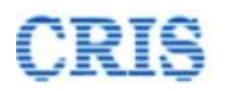

| For any query/issue, please wr                 | te on Message Center or write to email irwcms@cris.org.i | n or see Help section or <u>click here for Contact</u> | details 🖀 .                                |
|------------------------------------------------|----------------------------------------------------------|--------------------------------------------------------|--------------------------------------------|
| The Login-IDs starting with "ac                | min" and "coadmin" are for the purpose of administr      | ration and user management only. Separate L0           | gin-to should be created for "Assignment o |
| Contract - Measurements - Billing - New Item - | Contract Variation - Zonal Work Order - Co               | orrespondence 🗸 🖉 Miscellaneous 🗸 📑 Re                 | port 🗸 📝 Administration 🗸                  |
|                                                |                                                          | Extension of DOC >                                     |                                            |
| U Notifications                                | LOA: Statistics                                          | PG Management >                                        |                                            |
| DOC expired or expiring in next 30 days.       | Detail LOA Statistics                                    | Release of PG/SD >                                     | ar Format                                  |
| PG expired.                                    | 5                                                        | Contractor Advance >                                   | Contractor Advance Report                  |
| <u>Agreement(s) Signed by CSA.</u>             | 4                                                        | Message Center                                         | Outbox                                     |
|                                                | 3                                                        |                                                        | Special Works                              |
|                                                | 2                                                        |                                                        | Zonal Works                                |
|                                                | 2                                                        |                                                        | Other Works                                |
|                                                | 1                                                        |                                                        |                                            |
| Chau Dataile                                   | 0                                                        |                                                        |                                            |
| Message/Alert(s) available. Show Details       | LoA Ported PG Submitted                                  | Agreement Prepared Billing Started                     |                                            |

Outbox is shown as:

By clicking the button , User can Pull Back the forwarded "Contractor Advance Request".

| / Contract | <ul> <li>Measurements </li> </ul> | 🛛 Billing v 🔹 New Item v | 🛿 Contract Variation 🗸 🖉 Zonal Work Order 🗸 🧃 | Correspondence | × ØMiscellaneous × ₽Rep | ort v 🖉 Administration v       |                     |                               |        |
|------------|-----------------------------------|--------------------------|-----------------------------------------------|----------------|-------------------------|--------------------------------|---------------------|-------------------------------|--------|
| Ø 0        | ontractor Advanc                  | es Request > Outbox      |                                               |                |                         |                                |                     |                               | •      |
| Sr.No.     | LOA No.                           | Agreement No             | Advance Type                                  | Advance Id     | Advance Amount Applied  | Sent To                        | Sent Date           | Currently With                | Action |
| 1          | 10245470049430                    | NR/CON/Civil/2022/0001   | Advance Against Machinery and Equipment       | 4              | 3,093.75                | AXEN 1/DLIC (axen1dlic)        | 27/05/2022 01:03:35 | AXEN 1/DLIC (axen1dlic)       | 0      |
| 2          | 863240048806                      | NR/DLIC/Civil/2022/0002  | Mobilization Advance (Stage 1)                | 3              | 10,000                  | Contractor                     | 27/05/2022 11:56:25 | Contractor                    | 0      |
| 3          | 863240048806                      | NR/DLIC/Civil/2022/0002  | Mobilization Advance (Stage 2)                | 2              | 100,000                 | OS/Works 4/DLIC (osworks4dlic) | 26/05/2022 05:37:30 | Dy. CE 4 Con/DLIC (dyce4dlic) |        |
|            |                                   |                          |                                               |                |                         |                                |                     |                               | V      |

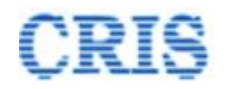

# 1.14. BG Safe Custody Confirmation Screen

At Home Page of Dy.FA, the Advance Request is shown in the inbox of "Contractor Advance(s)" as:

|   | I) Message/Alert(s) available. Stor<br>Sontractor Advances(s) | v Details                    | Renti PG       | Submitted Agree | ement Prepared | Biling Sarted                                                                                                    |
|---|---------------------------------------------------------------|------------------------------|----------------|-----------------|----------------|----------------------------------------------------------------------------------------------------|
| # | Advance Type                                                  | Advance Number               | Advance Amount | LOA No.         | LOA Date       | Name of Work                                                                                                    |
| 1 | Advance Against Machinery and Equipment                       | NR/CON/Civil/2022/0001/ADV/4 | 3,093.75       | 10245470049430  | 09/02/2022     | Construction of all-weather covered shed over Washing No. 11 & amp; 12 in Rajdhani complex and over Washing Line No. 1 & + Show more |
|   |                                                               |                              |                |                 |                |                                                                                                    |

Upon clicking the button *I*, Dy.FA user can view the received "Contractor Advance Request" as below:

Contractor Advance > BG Safe Custody Confirmation

| Search Agreement No.:                 | NR/CON/Civil/2022/0001                  | Q Search | Agreement Date:                                | 06/04/2022                     |
|---------------------------------------|-----------------------------------------|----------|------------------------------------------------|--------------------------------|
| LOA Details                           |                                         |          |                                                |                                |
| • Tender Details                      |                                         |          |                                                |                                |
| Security Instrument(s)                |                                         |          |                                                |                                |
| • Comments                            |                                         |          |                                                |                                |
| Ocontract Agreement/Eng               | jineering Code Stipulation Remarks      |          |                                                |                                |
| Other Upload                          |                                         |          |                                                |                                |
| Advance Details                       |                                         |          |                                                |                                |
| Advance Type:                         | Advance Against Machinery and Equipment | А        | dvance Number:                                 | NR/CON/Civil/2022/0001/ADV/4   |
| Amount of Advance applied:            | ₹ 3,093.75                              | Р        | urchase price of Equipment                     | ₹ 4,125                        |
| Copy of Application of<br>Advance:    | Screen shot of problem (6).pdf          |          |                                                |                                |
| Security Instrument Type              | BG                                      | Ir       | nsurance Expiry Date                           | 27/05/2022                     |
| Copy of Bill of Purchase<br>equipment | Screen shot of problem (7).pdf          | C<br>N   | opy of Insurance of<br>lachinery and Equipment | Screen shot of problem (6).pdf |

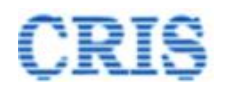

| BG Verification Status | Verified                                                                                                    |               |                           |           |
|------------------------|----------------------------------------------------------------------------------------------------|---------------|---------------------------|-----------|
| Proposal for Advance:  | Advance_Proposal_48572.pdf                                                                                                    |               |                           |           |
| Document upload        |                                                                                                    |               |                           |           |
| Any Other Doc. :       | Choose File No file chosen                                                                                                    | Description : | Description of Attachment |           |
| Forward                |                                                                                                    |               |                           |           |
| Action :               | $\equiv$ BG is in order and kept in safe custody                                                                                                    |               |                           | ~         |
| Remarks, if any:       | BG is in order and kept in safe custody $\textcircled{\begin{subarray}{c} \label{eq:generalized} \label{eq:generalized} BG is in order and kept in safe custody \\ \fbox$ |               |                           |           |
|                        |                                                                                                    |               |                           |           |
| Mark To:               | Dy. CE 1 Con/DLIC(dyce1dlic)                                                                                                    |               |                           | ~         |
|                        |                                                                                                    |               |                           | ► Forward |

Mention Remarks and then Forward the "Contractor Advance Request" to Dy.CE.

#### After sending, a Marking screen will appear as:

|   | Propo                   | osal Marked Successfully                                                                                                    | Proposal for Advance Marked to:<br>Dy. CE 1 Con/DLIC<br>dyce1dlic                                                                                                    |             |                 |
|---|-------------------------|----------------------------------------------------------------------------------------------------|----------------------------------------------------------------------------------------------------|-------------|-----------------|
|   |                         |                                                                                                    | Marking Date: 🗎 27/05/2022<br>Marked for Action :                                                                                                    | Confirmatio | on by Engineer  |
| 1 | # LOA No                | LOA Details                                                                                                    |                                                                                                    | LOA Date    | LOA Amount      |
|   | <b>1</b> 10245470049430 | Construction of all-weather covered shed over Washing No. 11 & amp. 12 in Rajdh<br>(225 KL), extension of service building, boundary wall & amp. fencing, connecting r<br>for upgradation of existing coaching maintenance facilities for high speed train in D | ani complex and over Washing Line No.1 & amp; 2 in DLT complex including construction of RCC overhead tank<br>oad, 1 No. stabling cum examination line with RPC-IV facilities and other allied works in New Delhi Railway station<br>elhi area. | 09/02/2022  | 504,352,752.38₹ |

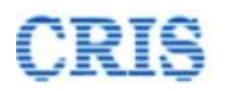

| For any query/issue, please v                  | rite on Message Center or write to email irwcms@cris.o | g.in or see Help section or <u>click here for Contact</u> | details 🕿 .                               |
|------------------------------------------------|--------------------------------------------------------|-----------------------------------------------------------|-------------------------------------------|
| The Login-IDs starting with "a                 | dmin" and "coadmin" are for the purpose of admir       | istration and user management only. Separate L            | ogin-io should be created for "Assignment |
| Contract ~ Measurements ~ Dilling ~ New Item ~ | Contract Variation - Zonal Work Order -                | Correspondence - 🖉 Macellaneous - 🖹 R                     | eport 🗸 📝 Administration 🗸                |
|                                                |                                                        | Extension of DOC >                                        |                                           |
| • Notifications                                | LOA: Statistics                                        | PG Management >                                           |                                           |
| DOC expired or expiring in next 30 days.       | Detail LOA Statistics                                  | Release of PG/SD >                                        | ar Format                                 |
| B PG expired.                                  | 5                                                      | Contractor Advance >                                      | Contractor Advance Report                 |
| <u>Agreement(s) Signed by CSA.</u>             | 4                                                      | Message Center                                            | Outbox                                    |
|                                                | 3                                                      |                                                           | Special Wests                             |
|                                                | 2                                                      |                                                           | Zonal Works                               |
|                                                | -                                                      |                                                           | Outer Works                               |
|                                                | 1                                                      |                                                           |                                           |
|                                                |                                                        |                                                           |                                           |
| 17 Message/Alert(s) available. Show Details    | LoA Ported PG Submitte                                 | d Agreement Prepared Billing Started                      |                                           |

Outbox is shown as:

By clicking the button . User can Pull Back the forwarded "Contractor Advance Request".

🛛 Contract 🗸 🖉 Measurements 🗸 🖉 Billing 🗸 🖉 New Item 🗸 🖉 Contract Variation 🗸 🖉 Zonal Work Order 🗸 🖉 Correspondence 🖌 🖉 Miscellaneous 🖌 🖥 Report 🗸 🖉 Administration 🗸

| 🛙 Co   | ntractor Advanc | es Request > Outbox     |                                         |            |                        |                                |                     |                               | ~      |  |
|--------|-----------------|-------------------------|-----------------------------------------|------------|------------------------|--------------------------------|---------------------|-------------------------------|--------|--|
| Sr.No. | LOA No.         | Agreement No            | Advance Type                            | Advance Id | Advance Amount Applied | Sent To                        | Sent Date           | Currently With                | Action |  |
| 1      | 10245470049430  | NR/CON/Civil/2022/0001  | Advance Against Machinery and Equipment | 4          | 3,093.75               | AXEN 1/DLIC (axen1dlic)        | 27/05/2022 01:03:35 | AXEN 1/DLIC (axen1dlic)       | 0      |  |
| 2      | 863240048806    | NR/DLIC/Civil/2022/0002 | Mobilization Advance (Stage 1)          | 3          | 10,000                 | Contractor                     | 27/05/2022 11:56:25 | Contractor                    | 9      |  |
| 3      | 863240048806    | NR/DLIC/Civil/2022/0002 | Mobilization Advance (Stage 2)          | 2          | 100,000                | OS/Works 4/DLIC (osworks4dlic) | 26/05/2022 05:37:30 | Dy. CE 4 Con/DLIC (dyce4dlic) |        |  |
|        |                 |                         |                                         |            |                        |                                |                     |                               | V      |  |

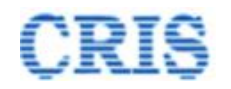

# 1.15. Confirmation by Engineer Screen

At Home Page of Dy.CE, the Advance Request is shown in the inbox of "Contractor Advance(s)" as:

| 0 | Message/Alert(s) available. Sho<br>ontractor Advances(s) | u Octails                    | Render         | Submitted Agre | ement Prepared | Biling Started                                                                                                    |
|---|----------------------------------------------------------|------------------------------|----------------|----------------|----------------|----------------------------------------------------------------------------------------------------|
| # | Advance Type                                             | Advance Number               | Advance Amount | LOA No.        | LOA Date       | Name of Work                                                                                                    |
| 1 | Advance Against Machinery and Equipment                  | NR/CON/Civil/2022/0001/ADV/4 | 3,093.75       | 10245470049430 | 09/02/2022     | Construction of all-weather covered shed over Washing No. 11 & amp; 12 in Rajchani complex and over Washing Line No. 1 & + Show more |
|   |                                                          |                              |                |                |                |                                                                                                    |

Upon clicking the button *I*, Dy.CE user can view the received "Contractor Advance Request" as below:

| Contractor Advance > Confirmation by Engineer |                                         |          |                                                 |                                |  |  |
|-----------------------------------------------|-----------------------------------------|----------|-------------------------------------------------|--------------------------------|--|--|
| Search Agreement No.:                         | NR/CON/Civil/2022/0001                  | Q Search | Agreement Date                                  | a: 06/04/2022                  |  |  |
| LOA Details                                   |                                         |          |                                                 |                                |  |  |
| O Agreement Details                           |                                         |          |                                                 |                                |  |  |
| • Comments                                    |                                         |          |                                                 |                                |  |  |
| O Contract Agreement/Eng                      | gineering Code Stipulation Remarks      |          |                                                 |                                |  |  |
| <ul> <li>Security Instrument(s)</li> </ul>    |                                         |          |                                                 |                                |  |  |
| Other Upload                                  |                                         |          |                                                 |                                |  |  |
| Advance Details                               |                                         |          |                                                 |                                |  |  |
| Advance Type:                                 | Advance Against Machinery and Equipment |          | Advance Number:                                 | NR/CON/Civil/2022/0001/ADV/4   |  |  |
| Amount of Advance applied:                    | ₹ 3,093.75                              |          | Purchase price of Equipment                     | ₹ 4,125                        |  |  |
| Copy of Application of<br>Advance:            | Screen shot of problem (6).pdf          |          |                                                 |                                |  |  |
| Security Instrument Type                      | BG                                      |          | Insurance Expiry Date                           | 27/05/2022                     |  |  |
| Copy of Bill of Purchase<br>equipment         | Screen shot of problem (7).pdf          |          | Copy of Insurance of<br>Machinery and Equipment | Screen shot of problem (6).pdf |  |  |

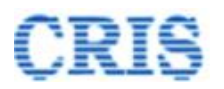

| Advance Details                                |                                                  |                                                 |                                |  |  |  |
|------------------------------------------------|--------------------------------------------------|-------------------------------------------------|--------------------------------|--|--|--|
| Advance Type:                                  | Advance Against Machinery and Equipment          | Advance Number:                                 | NR/CON/Civil/2022/0001/ADV/4   |  |  |  |
| Amount of Advance applied:                     | ₹ 3,093.75                                       | Purchase price of Equipment                     | ₹ 4,125                        |  |  |  |
| Copy of Application of<br>Advance:             | Screen shot of problem (6).pdf                   |                                                 |                                |  |  |  |
| Security Instrument Type                       | BG                                               | Insurance Expiry Date                           | 27/05/2022                     |  |  |  |
| Copy of Bill of Purchase equipment             | C Screen shot of problem (7).pdf                 | Copy of Insurance of<br>Machinery and Equipment | Screen shot of problem (6).pdf |  |  |  |
| BG Verification Status                         | Verified                                         |                                                 |                                |  |  |  |
| Proposal for Advance:                          | Advance_Proposal_48572.pdf                       |                                                 |                                |  |  |  |
| Copy of Pay Order:                             | Choose File No file chosen                       |                                                 |                                |  |  |  |
| Document upload                                |                                                  |                                                 |                                |  |  |  |
| Any Other Doc. :                               | Choose File No file chosen                       | Description :                                   | Secription of Attachment       |  |  |  |
| Pay Order has been prepared & signed manually. |                                                  |                                                 |                                |  |  |  |
| Forward                                        |                                                  |                                                 |                                |  |  |  |
| Action:                                        | E Pay Order is being issued for payment in IPAS. |                                                 | ~                              |  |  |  |
| Remarks, if any:                               | Pay Order is being issued for payment in IPAS.   |                                                 |                                |  |  |  |
|                                                | 1                                                |                                                 | N Forward                      |  |  |  |

User must upload the physically Signed Copy of Pay Order.

Mention Remarks and then Forward the "Contractor Advance Request" for further processing.

After sending, a Marking screen will appear as:

| # LOA No       LOA Details       LOA Details       LOA Details       LOA Details       09/02/02/2       1         1       1/12455/70049430       Construction of all-weather covered shed over Washing No. 11 & amp; 12 in Rajdhani complex and over Washing Line No. 1 & amp; 2 in DLT complex including construction of all-weather covered shed over Washing No. 11 & amp; 12 in Rajdhani complex and over Washing Line No. 1 & amp; 2 in DLT complex including construction of all-weather covered shed over Washing No. 11 & amp; 12 in Rajdhani complex and over Washing Line No. 1 & amp; 2 in DLT complex including construction of RCC overhead tank       09/02/02/2 | Proposal Marked Successfully                                    |                                                                                                    | Advance Marked to:<br>/DLIC                                                                                                    |                 |                 |
|----------------------------------------------------------------------------------------------------|-----------------------------------------------------------------|----------------------------------------------------------------------------------------------------|----------------------------------------------------------------------------------------------------|-----------------|-----------------|
| #       LOA No       LOA Details       LOA Date       LOA Date         1       10245470049430       Construction of all-weather covered shed over Washing No. 11 & amp. 12 in Rajdhani complex and over Washing Line No. 1 & amp. 2 in DLT complex including construction of RCC overhead tank       09/02/022       9                                                                                                    |                                                                 | Marking Date:                                                                                                    | : 🛗 27/05/2022                                                                                                    |                 |                 |
| #         LOA No         LOA Details         LOA Date         I           1         10245470049430         Construction of all-weather covered shed over Washing No. 11 & amp: 12 in Rajdhani complex and over Washing Line No. 1 & amp; 2 in DLT complex including construction of ACC overhead tank         09/02/2022         9                                                                                                    | Marked for Action                                               |                                                                                                    | Action : F                                                                                                    | Pending for Pa  | ayment in IPAS  |
| #     LOA No     LOA Details     LOA Date       1     10255470049430     Construction of all-weather covered shed over Washing No. 11 & amp. 12 in Rajdhani complex and over Washing Line No. 1 & amp. 2 in DLT complex including construction of RCC overhead tank     09/02/022                                                                                                    |                                                                 |                                                                                                    |                                                                                                    |                 |                 |
| 1 10245470049430 Construction of all-weather covered shed over Washing No. 11 & Amp; 12 in Rajdhani complex and over Washing Line No. 1 & Amp; 2 in DLT complex including construction of RCC overhead tank 09/02/02/2 !                                                                                                    | A No LOA Details                                                | letails                                                                                                    |                                                                                                    | LOA Date        | LOA Amount      |
| (225 KL), extension of service building, boundary wall & amp, fencing, connecting road, 1 No. stabling cum examination line with RPC-IV facilities and other allied works in New Delhi Railway station for upgradation of existing coaching maintenance facilities for high speed train in Delhi area.                                                                                                    | 245470049430 Construction o<br>(225 KL), exte<br>for upgradatio | ruction of all-weather covered shed over Washing No. 11 & amp; 12 in Rajdhani complex and ove<br>(L), extension of service building, boundary wall & amp; fencing, connecting road, 1 No. stabiling or<br>gradation of existing coaching maintenance facilities for high speed train in Delhi area. | er Washing Line No.1 & amp; 2 in DLT complex including construction of RCC overhead tank<br>cum examination line with RPC-IV facilities and other allied works in New Delhi Railway statio | 09/02/2022<br>n | 504,352,752.38₹ |

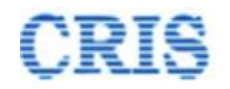

# **1.16.** Pending for Payment in IPAS Screen

At Home Page of Dy.CE, the Advance Request is shown in the inbox of "Contractor Advance(s)" as:

| 1       1       1       1       1       1       1       1       1       1       1       1       1       1       1       1       1       1       1       1       1       1       1       1       1       1       1       1       1       1       1       1       1       1       1       1       1       1       1       1       1       1       1       1       1       1       1       1       1       1       1       1       1       1       1       1       1       1       1       1       1       1       1       1       1       1       1       1       1       1       1       1       1       1       1       1       1       1       1       1       1       1       1       1       1       1       1       1       1       1       1       1       1       1       1       1       1       1       1       1       1       1       1       1       1       1       1       1       1       1       1       1       1       1       1       1       1       1       1 |                                         |                              |                |                |            |                                                                                                    |
|----------------------------------------------------------------------------------------------------|-----------------------------------------|------------------------------|----------------|----------------|------------|----------------------------------------------------------------------------------------------------|
| 1                                                                                                    | ¥ Advance Type                          | Advance Number               | Advance Amount | LOA No.        | LOA Date   | Name of Work                                                                                                    |
|                                                                                                    | Advance Against Machinery and Equipment | NR/CON/Civil/2022/0001/ADV/4 | 3,093.75       | 10245470049430 | 09/02/2022 | Construction of all-weather covered shed over Washing No. 11 & amp; 12 in Rajdhani complex and over Washing Line No. 1 & |
|                                                                                                    |                                         |                              |                |                |            | + Show more                                                                                                    |

Upon clicking the button *(Contractor Advance Request)*, by CE user can view the received "Contractor Advance Request" as below:

| Contractor Advance > Pending for Payment in IPAS |                                         |          |                                                 |                                |  |  |
|--------------------------------------------------|-----------------------------------------|----------|-------------------------------------------------|--------------------------------|--|--|
| Search Agreement No.:                            | NR/CON/Civil/2022/0001                  | Q Search | Agreement Date                                  | 06/04/2022                     |  |  |
|                                                  |                                         |          |                                                 |                                |  |  |
| LOA Details                                      |                                         |          |                                                 |                                |  |  |
| Agreement Details                                |                                         |          |                                                 |                                |  |  |
| <ul> <li>Security Instrument(s)</li> </ul>       |                                         |          |                                                 |                                |  |  |
| • Comments                                       |                                         |          |                                                 |                                |  |  |
| <ul> <li>Contract Agreement/Eng</li> </ul>       | jineering Code Stipulation Remarks      |          |                                                 |                                |  |  |
| Other Upload                                     |                                         |          |                                                 |                                |  |  |
| Advance Details                                  |                                         |          |                                                 |                                |  |  |
| Advance Type:                                    | Advance Against Machinery and Equipment |          | Advance Number:                                 | NR/CON/Civil/2022/0001/ADV/4   |  |  |
| Amount of Advance applied:                       | ₹ 3,093.75                              |          | Purchase price of Equipment                     | ₹ 4,125                        |  |  |
| Copy of Application of<br>Advance:               | A Screen shot of problem (6).pdf        |          |                                                 |                                |  |  |
| Security Instrument Type                         | BG                                      |          | Insurance Expiry Date                           | 27/05/2022                     |  |  |
| Copy of Bill of Purchase<br>equipment            | Screen shot of problem (7).pdf          |          | Copy of Insurance of<br>Machinery and Equipment | Screen shot of problem (6).pdf |  |  |
| Copy of Pay Order                                | Screen shot of problem (6).pdf          |          | BG Verification Status                          | Verified                       |  |  |

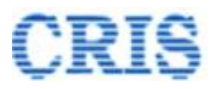

| Advance Against Machinery and Equipment                  | Advance Number:                                                                                                    | NR/CON/Civil/2022/0001/ADV/4                                                                                                    |
|----------------------------------------------------------|----------------------------------------------------------------------------------------------------|----------------------------------------------------------------------------------------------------|
| ₹ 3,093.75                                               | Purchase price of Equipment                                                                                                    | ₹ 4,125                                                                                                    |
| Screen shot of problem (6).pdf                           |                                                                                                    |                                                                                                    |
| BG                                                       | Insurance Expiry Date                                                                                                    | 27/05/2022                                                                                                    |
| Screen shot of problem (7).pdf                           | Copy of Insurance of<br>Machinery and Equipment                                                                                                    | Screen shot of problem (6).pdf                                                                                                    |
| Screen shot of problem (6).pdf                           | BG Verification Status                                                                                                    | Verified                                                                                                    |
| Advance_Proposal_48572.pdf                               |                                                                                                    |                                                                                                    |
| 3463746348756                                            | CO6 Date:                                                                                                    | 27/05/2022                                                                                                    |
| grtgtry                                                  | CO7 Date:                                                                                                    | 27/05/2022                                                                                                    |
| 1234567                                                  | Paid Date:                                                                                                    | 27/05/2022                                                                                                    |
|                                                          |                                                                                                    |                                                                                                    |
| i≡ Payment done in IPAS. Proposal for advance completed. |                                                                                                    |                                                                                                    |
| Payment done in IPAS. Proposal for advance completed.    |                                                                                                    |                                                                                                    |
|                                                          | Advance Against Machinery and Equipment          ₹ 3,093,75         Screen shot of problem (6).pdf         BG         Screen shot of problem (7).pdf         Screen shot of problem (6).pdf         Advance_Proposal_48572.pdf         3463746348756         grtgtry         1234567         Image: Payment done in IPAS. Proposal for advance completed.         Payment done in IPAS. Proposal for advance completed. | Advance Against Machinery and Equipment       Advance Number:         ₹3.093.75       Purchase price of Equipment         © Screen shot of problem (6).pdf       BG         BG       Insurance Expiry Date         © Screen shot of problem (7).pdf       Copy of Insurance of Machinery and Equipment         © Screen shot of problem (6).pdf       BG Verification Status         © Advance_Proposal_48572.pdf       3463746348756         3463746348756       CO6 Date:         grtgtry       CO7 Date:         1234567       Paid Date: |

User should fill all the fields related to Contractor Advance Payment from IPAS and mention Remarks and finalized the request.

After finalizing, a Marking screen will appear as:

| Proposal Sanctioned |                | Action by:<br>Dy. CE 1 Con/DLIC<br>dyce1dlic<br>Proposal Sanctioned                                                                                                    |                                 |                 |
|---------------------|----------------|----------------------------------------------------------------------------------------------------|---------------------------------|-----------------|
|                     |                | <b>Date: ∰</b> 27/05/2022                                                                                                    |                                 |                 |
| #                   | LOA No         | LOA Details                                                                                                    | LOA Date                        | LOA Amount      |
| 1                   | 10245470049430 | Construction of all-weather covered shed over Washing No. 11 & amp. 12 in Rajdhani complex and over Washing Line No. 1 & amp. 2 in DLT complex including construction of RCC overheae (225 KL), extension of service building, boundary wall & amp, fencing, connecting road, 1 No. stabiling curm examination line with RPC-IV facilities and other allied works in New Delhi Railwa for upgradation of existing coaching maintenance facilities for high speed train in Dehi area. | d tank 09/02/2022<br>ry station | 504,352,752.38₹ |

M Submit